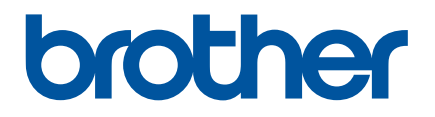

# Guide de l'utilisateur

QL-700

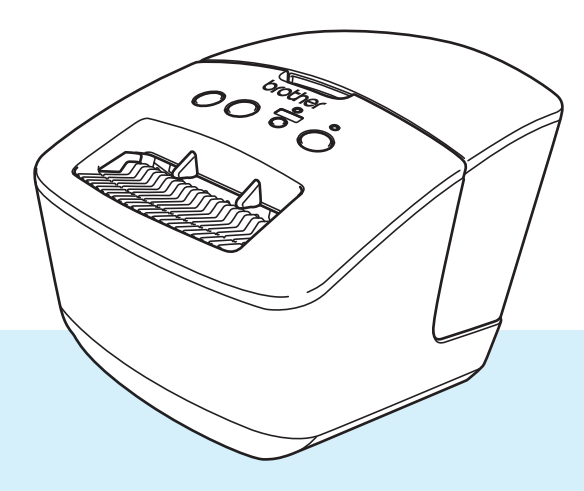

Veuillez commencer par lire le *Guide de sécurité du produit*, puis passez au *Guide d'installation rapide*, qui vous indiquera la procédure de configuration appropriée. Après avoir lu ce guide, conservez-le en lieu sûr pour pouvoir vous y référer rapidement.

Version 03 FRE

## Introduction

#### **Remarques importantes**

- Le contenu de ce document et les spécifications de ce produit peuvent être modifiés sans préavis.
- Brother se réserve le droit d'apporter, à tout moment et sans préavis, des modifications aux spécifications et renseignements contenus dans ce document et ne saurait être tenu responsable de tout dommage (y compris les dommages indirects) causé par la confiance portée aux renseignements présentés, y compris, mais sans s'y limiter, les erreurs typographiques ou autres liées aux publications.
- Les écrans présentés dans ce document peuvent varier en fonction du système d'exploitation de votre ordinateur, du modèle de votre produit et de la version des logiciels.
- Avant d'utiliser l'imprimante d'étiquettes, assurez-vous d'avoir lu tous les documents associés à l'imprimante pour bien connaître les informations liées à sa sécurité et à son fonctionnement.
- L'imprimante figurant sur les illustrations peut être différente de votre imprimante.
- Les fournitures disponibles peuvent varier en fonction du pays.

#### Manuels disponibles

Accédez au site internet Brother support à l'adresse <u>support.brother.com</u> et cliquez sur **Manuels** sur la page correspondant à votre modèle pour télécharger les manuels les plus récents.

| Guide de sécurité du produit <sup>1</sup> | Ce guide contient des informations de sécurité. Lisez-le avant d'utiliser l'imprimante.                                                                                            |
|-------------------------------------------|----------------------------------------------------------------------------------------------------|
| Guide d'installation rapide <sup>1</sup>  | Ce guide comprend des informations de base sur l'utilisation de l'imprimante.                                                                                                    |
| Guide de l'utilisateur <sup>2</sup>       | Ce guide fournit des informations supplémentaires sur les paramètres<br>et le fonctionnement de l'imprimante, des conseils de dépannage<br>ainsi que des instructions d'entretien. |

<sup>1</sup> Manuel imprimé fourni avec l'imprimante.

<sup>2</sup> Manuel au format PDF à télécharger sur le site internet Brother support.

### Symboles utilisés dans ce guide

Les symboles suivants sont utilisés dans ce guide :

|           | Indique une situation potentiellement dangereuse qui, si le produit est<br>manipulé sans respecter les avertissements et instructions, est susceptible<br>d'entraîner des blessures graves, voire mortelles. |
|-----------|----------------------------------------------------------------------------------------------------|
|           | Indique une situation potentiellement dangereuse qui, si elle n'est pas évitée, peut entraîner des blessures mineures ou légères.                                                                            |
| IMPORTANT | Indique des informations ou des conseils à respecter. Le non-respect de ces consignes peut endommager l'appareil ou faire échouer les opérations.                                                            |
| Remarque  | Indique des notes qui fournissent des informations ou des instructions susceptibles de vous aider à mieux comprendre le produit et à l'utiliser de manière plus efficace.                                    |

### Mesures préventives générales

#### Rouleau DK (étiquette DK et ruban DK)

- Utilisez seulement des accessoires et des consommables Brother d'origine (marques , ). N'utilisez PAS d'accessoires ou de consommables non agréés.
- Si l'étiquette est apposée sur une surface humide, sale ou grasse, elle risque de se décoller facilement. Avant d'apposer l'étiquette, nettoyez la surface sur laquelle elle sera apposée.
- Les rouleaux DK utilisent du papier ou du film thermique susceptible de se décolorer ou de se décoller des surfaces s'ils sont exposés à des rayons ultraviolets, au vent ou à la pluie.
- N'exposez PAS les rouleaux DK à un ensoleillement direct, à des températures élevées, à une forte humidité ou à de la poussière. Conservez-les dans un endroit frais et sombre. Utilisez les rouleaux DK dès leur déballage.
- Gratter la surface imprimée de l'étiquette avec vos ongles ou des objets métalliques, ou toucher la surface imprimée avec les mains humides ou mouillées peut entraîner une modification ou une dégradation des couleurs.
- N'apposez PAS d'étiquettes sur des personnes, animaux ou plantes. Ne collez jamais d'étiquettes sur des propriétés publiques ou privées sans autorisation.
- Comme la fin du rouleau DK est conçue pour ne pas adhérer à la bobine d'étiquettes, la dernière étiquette risque de ne pas se couper correctement. Dans ce cas, enlevez toutes les étiquettes restantes, insérez un nouveau rouleau DK et réimprimez la dernière étiquette.

Remarque : pour tenir compte de ce problème, le nombre d'étiquettes DK comprises dans chaque rouleau peut être supérieur au nombre indiqué sur l'emballage.

- Lorsqu'une étiquette est retirée après avoir été apposée sur une surface, une partie de l'étiquette risque de rester collée.
- Avant d'utiliser des étiquettes de CD/DVD, veillez à bien suivre les instructions du manuel de votre lecteur de CD/DVD relatives à l'application d'étiquettes sur les CD/DVD.
- N'utilisez PAS d'étiquettes de CD/DVD dans un lecteur à chargement par fente.
- Une fois l'étiquette de CD/DVD appliquée, NE la décollez PAS. Une mince couche de surface pourrait partir, ce qui endommagerait le disque.
- N'appliquez PAS d'étiquettes de CD/DVD sur des disques CD/DVD conçus pour être utilisés avec des imprimantes jet d'encre. Les étiquettes se décollent facilement de ces disques et l'utilisation de disques avec des étiquettes décollées peut entraîner la perte ou la détérioration de données.
- Quand vous appliquez des étiquettes de CD/DVD, utilisez l'applicateur compris dans les rouleaux d'étiquettes pour CD/DVD, faute de quoi vous risqueriez d'endommager le lecteur.
- Les utilisateurs sont entièrement responsables de l'application d'étiquettes sur des CD/DVD. Brother décline toute responsabilité en cas de perte ou de détérioration des données causée par l'utilisation inappropriée d'étiquettes de CD/DVD.
- Faites attention à ne pas faire tomber le rouleau DK.
- Certains rouleaux DK utilisent un papier thermique et un film thermique. L'étiquette et le texte imprimé se décoloreront s'ils sont exposés à la lumière du soleil ou à la chaleur. N'utilisez PAS de rouleaux DK pour un usage extérieur nécessitant des étiquettes résistantes.
- En fonction de l'environnement, du matériau et des conditions ambiantes, l'étiquette peut se décoller ou devenir impossible à décoller, et sa couleur peut changer ou se décolorer sur d'autres objets. Avant d'apposer l'étiquette, vérifiez les conditions ambiantes et le matériau. Testez l'étiquette en collant un petit morceau sur une zone non apparente de la surface prévue.

## Table des matières

1

## Section I Opérations de base

| Installation de l'imprimante d'étiquettes | 2 |
|-------------------------------------------|---|
| Description des pièces                    | 2 |
| Avant                                     | 2 |
| Arrière                                   |   |
| Connexion du cordon d'alimentation        | 4 |
| Chargement du rouleau DK                  | 5 |
| Mise sous/hors tension                    | 7 |
|                                           |   |

#### 2 Impression depuis un ordinateur (P-touch Editor) Installer le pilote d'imprimante et les logiciels sur un ordinateur.....

| Installer le pilote d'imprimante et les logiciels sur un ordinateur                         | 8   |
|---------------------------------------------------------------------------------------------|-----|
| Connexion de l'imprimante d'étiquettes à un ordinateur                                      | 8   |
| Impression depuis un ordinateur                                                             | 9   |
| Applications disponibles                                                                    | 9   |
| Création d'étiquettes depuis un ordinateur                                                  | .10 |
| Application des étiquettes                                                                  | .11 |
| Installer le pilote d'imprimante et les logiciels sur un ordinateur non connecté à Internet | .11 |

## Section II Application

| 3 | Comment utiliser P-touch Editor                            | 13 |
|---|------------------------------------------------------------|----|
|   | Windows                                                    |    |
|   | Lancement de P-touch Editor                                | 13 |
|   | Impression à l'aide de P-touch Editor                      | 15 |
|   | Мас                                                        | 17 |
|   | Lancement de P-touch Editor                                | 17 |
|   | Modes de fonctionnement                                    | 18 |
| 4 | Comment utiliser P-touch Editor Lite (Windows uniquement)  | 19 |
|   | Fenêtre de mise en page                                    | 19 |
| 5 | Comment utiliser P-touch Address Book (Windows uniquement) | 23 |
|   | Lancement de P-touch Address Book                          | 23 |
|   | Création d'un nouveau contact                              | 25 |

8

| 6 | Comment utiliser P-touch Library (Windows uniquement)                      | 27       |
|---|----------------------------------------------------------------------------|----------|
|   | Démarrage de P-touch Library                                               | 27       |
|   | Ouverture et modification de modèles                                       | 29       |
|   | Impression de modèles                                                      |          |
|   | Recherche de modèles                                                       | 31       |
| 7 | Comment mettre à jour les logiciels P-touch                                | 33       |
|   | Mise à jour de P-touch Editor et P-touch Address Book (Windows uniquement) |          |
|   |                                                                            |          |
|   | Mise à jour du micrologiciel                                               | 35       |
|   | Mise à jour du micrologiciel<br>Windows                                    | 35<br>35 |

## **Section III Annexe**

| 8  | Réinitialisation de l'imprimante d'étiquettes                                                             | 40 |
|----|----------------------------------------------------------------------------------------------------|----|
|    | Réinitialisation des paramètres d'origine de l'appareil à l'aide des boutons de l'imprimante d'étiquettes | 40 |
| 9  | Maintenance                                                                                               | 41 |
|    | Nettoyage de l'extérieur de l'unité                                                                       | 41 |
|    | Nettoyage de l'orifice de sortie des étiquettes                                                           | 41 |
|    | Nettoyage automatique de la tête d'impression                                                             | 41 |
| 10 | Dépannage                                                                                                 | 42 |
|    | Présentation                                                                                              | 42 |
|    | Problèmes d'installation du pilote (Windows)                                                              | 42 |
|    | Indications des voyants                                                                                   | 43 |
|    | Problèmes d'impression                                                                                    | 44 |
|    | Informations de version                                                                                   | 48 |
| 11 | Spécifications du produit                                                                                 | 49 |
|    | Spécifications de l'imprimante d'étiquettes                                                               | 49 |
|    | Environnement d'exploitation                                                                              | 49 |
| 12 | Imprimer directement depuis d'autres logiciels Windows                                                    | 50 |
|    | Installation du pilote d'imprimante                                                                       | 50 |
|    | Onglet De base                                                                                            | 51 |
|    | Onglet Autre                                                                                              | 52 |
|    | Imprimer depuis d'autres logiciels Windows                                                                | 53 |

## **Section I**

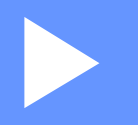

# **Opérations de base**

| Installation de l'imprimante d'étiquettes        | 2 |
|--------------------------------------------------|---|
| Impression depuis un ordinateur (P-touch Editor) | 8 |

## Installation de l'imprimante d'étiquettes

## **Description des pièces**

Avant

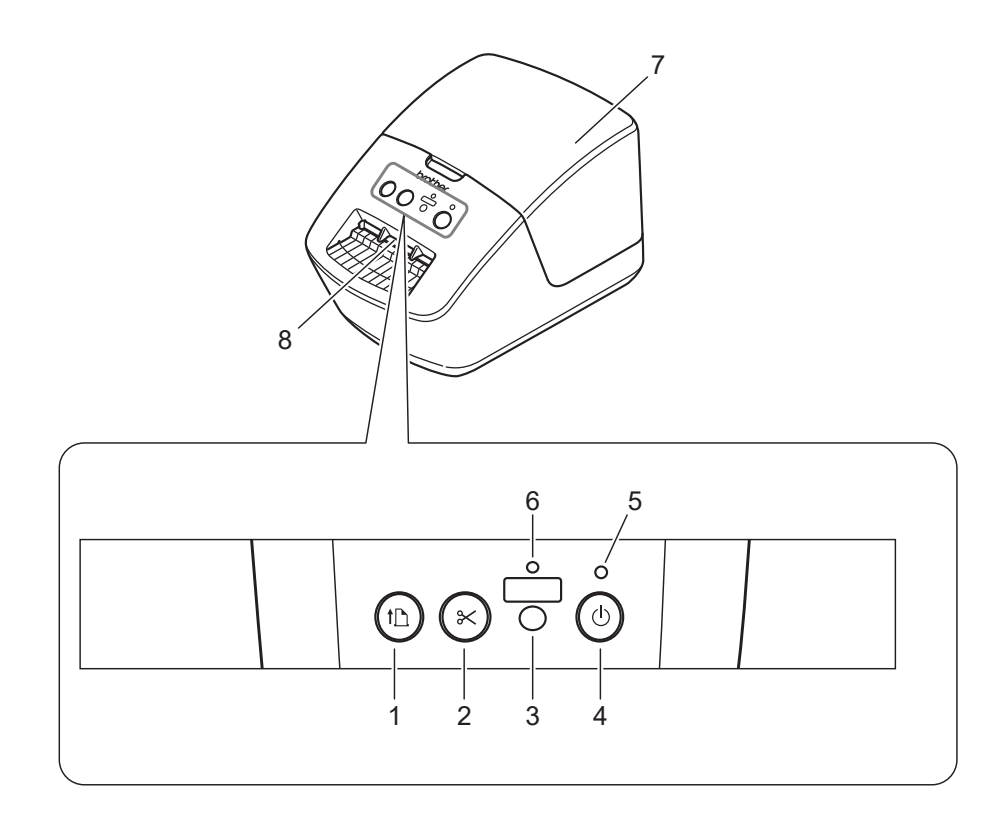

- 1 Bouton d'avance papier
- 2 Bouton de découpe
- 3 Bouton Editor Lite
- 4 Bouton d'alimentation

- 5 Voyant d'état
- 6 Voyant Editor Lite
- 7 Couvercle du compartiment à rouleau DK
- 8 Fente de sortie des étiquettes

Installation de l'imprimante d'étiquettes

#### Arrière

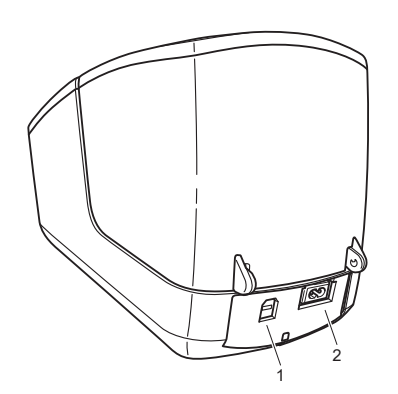

- 1 Port USB
- 2 Port d'alimentation secteur

1

## Connexion du cordon d'alimentation

Branchez le cordon d'alimentation secteur sur l'imprimante. Branchez ensuite le cordon d'alimentation sur une prise électrique.

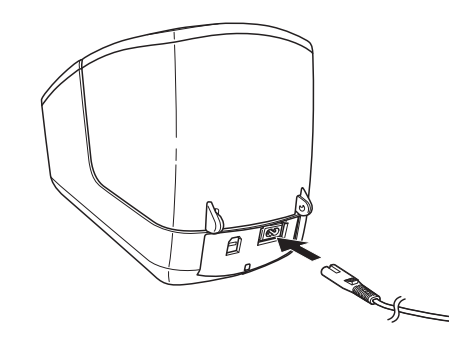

#### IMPORTANT

N'utilisez pas votre imprimante dans des lieux où les tensions d'alimentation électrique sont différentes de la tension spécifiée de l'appareil. Pour les spécifications détaillées de la tension correspondant à votre appareil, voir *Spécifications du produit* à la page 49.

## Chargement du rouleau DK

Tenez l'imprimante par l'avant et soulevez fermement le couvercle du compartiment à rouleau DK pour l'ouvrir.

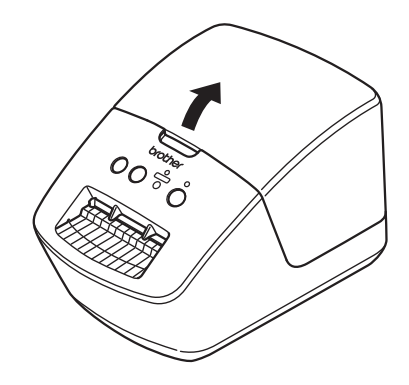

2 Placez le rouleau DK dans le guide-bobine (1).

- Vérifiez que le bras de la bobine (2) est fermement inséré dans le guide-bobine.
- Vérifiez que le Stabilisateur (3) glisse bien dans l'encoche de l'imprimante.

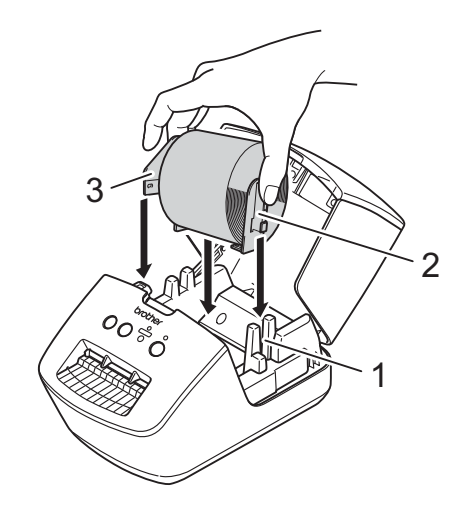

3 Faites passer le rouleau DK dans l'imprimante.

- Alignez le bord du rouleau DK avec le bord relevé de la fente de sortie des étiquettes.
- Vérifiez que le rouleau DK est bien droit de manière à ce que les étiquettes ne sortent pas de travers.

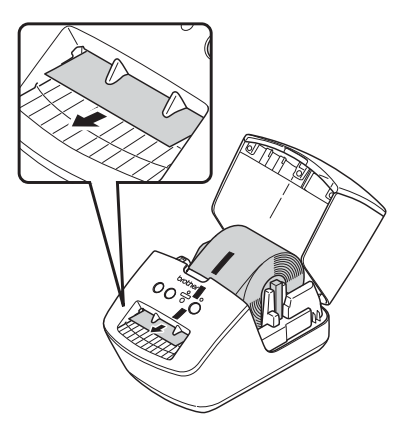

- Poussez la première étiquette dans la fente de sortie jusqu'à ce que l'extrémité sorte de la fente, comme illustré.
- 4 Fermez le couvercle du compartiment à rouleau DK.

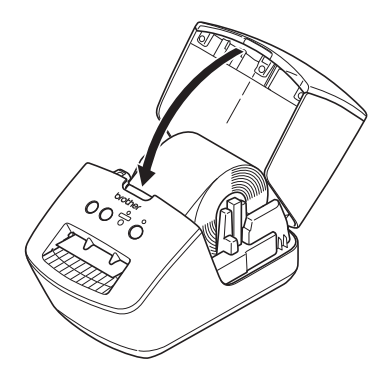

#### IMPORTANT

- Ne laissez pas d'étiquettes imprimées dans l'imprimante. Cela provoquerait en effet un bourrage des étiquettes.
- Lorsque vous n'utilisez pas l'imprimante, retirez le rouleau DK de l'intérieur de l'imprimante, puis fermez le couvercle du compartiment à rouleau DK pour éviter que de la poussière et des corps étrangers n'entrent dans l'appareil.

## Mise sous/hors tension

**Mise sous tension** : appuyez sur le bouton d'alimentation ((<sup>1</sup>)) pour allumer l'imprimante. Le voyant d'état s'allume en vert.

#### IMPORTANT

- Si l'étiquette prédécoupée DK est installée, l'extrémité de l'étiquette est automatiquement alignée quand vous appuyez sur le bouton d'alimentation.
- Si vous placez une étiquette différente, appuyez sur le bouton d'avance papier (1) pour aligner l'extrémité de l'étiquette.

**Mise hors tension** : appuyez à nouveau sur le bouton d'alimentation (()) et maintenez-le enfoncé pour éteindre l'imprimante.

2

# Impression depuis un ordinateur (P-touch Editor)

## Installer le pilote d'imprimante et les logiciels sur un ordinateur

Pour imprimer depuis votre ordinateur Windows ou votre Mac, installez le pilote d'imprimante, P-touch Editor et d'autres applications sur votre ordinateur.

#### Logiciels pour Windows :

Pilote d'imprimante, P-touch Editor, P-touch Address Book, P-touch Update Software

#### Logiciels pour Mac :

Pilote d'imprimante, P-touch Editor, P-touch Update Software

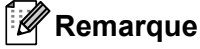

Si l'ordinateur n'est pas connecté à Internet, consultez Installer le pilote d'imprimante et les logiciels sur un ordinateur non connecté à Internet à la page 11.

- Consultez <u>install.brother</u> pour télécharger les manuels et le programme d'installation de la dernière version des logiciels.
- 2 Double-cliquez sur le fichier EXE (Windows) ou DMG (Mac) téléchargé et suivez les instructions à l'écran pour effectuer l'installation.
- **3** Fermez la boîte de dialogue une fois l'installation terminée.

## Connexion de l'imprimante d'étiquettes à un ordinateur

Vous pouvez connecter l'imprimante à un ordinateur Windows ou à un Mac en utilisant un câble USB.

- 1 Assurez-vous que l'imprimante est éteinte avant de brancher le câble USB.
- 2 Connectez le câble USB au port USB situé à l'arrière de l'imprimante et à l'ordinateur.

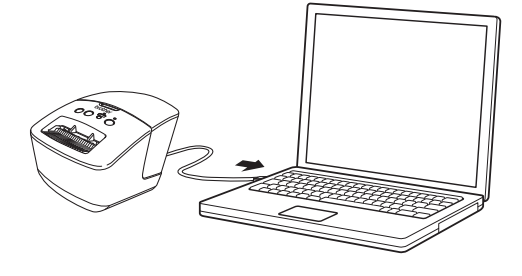

Allumez l'imprimante.

## Impression depuis un ordinateur

#### **Applications disponibles**

Un certain nombre d'applications et de fonctions sont disponibles pour vous permettre d'utiliser l'imprimante de façon efficace.

Vous devez installer le pilote d'imprimante pour utiliser ces applications.

Consultez <u>install.brother</u> pour télécharger le programme d'installation des applications et du pilote d'imprimante.

| Application             | Windows | Мас | Fonctionnalités                                                                                                    |
|-------------------------|---------|-----|----------------------------------------------------------------------------------------------------|
| P-touch Editor          | ~       | v   | Permet de concevoir et d'imprimer des étiquettes<br>personnalisées avec les outils de dessin intégrés, du texte<br>utilisant différents styles et polices, des images importées et<br>des codes-barres. |
|                         |         |     | Permet de gérer et d'imprimer des modèles P-touch Editor.                                                                                                    |
| P-touch Library         | 7       |     | Vous pouvez utiliser P-touch Library pour imprimer des modèles.                                                                                                    |
|                         |         |     | Cette application est installée avec P-touch Editor.                                                                                                    |
| P-touch Update Software | ~       | ~   | Permet de mettre vos logiciels à jour.                                                                                                    |
| P-touch Address Book    | V       |     | Permet d'imprimer des étiquettes depuis une base de<br>données d'adresses.                                                                                                    |

#### Création d'étiquettes depuis un ordinateur

Cette imprimante offre différents modes d'impression.

Les étapes suivantes décrivent la procédure d'impression depuis un ordinateur via P-touch Editor ou P-touch Address Book.

- 1 Lancez P-touch Editor ou P-touch Address Book, puis ouvrez le document à imprimer.
- 2 Créez un modèle d'étiquette.
- 3 Vérifiez les options de découpe.
- 4 Sélectionnez Fichier > Imprimer ou cliquez sur l'icône Imprimer.

#### Options de découpe

Les options de découpe vous permettent de spécifier les paramètres d'avancée et de coupe de l'élément lors de son impression. Utilisez le pilote d'imprimante pour sélectionner l'option de découpe à utiliser lorsque vous imprimez depuis l'ordinateur.

| Découpe auto | Coupe en fin | Image   |
|--------------|--------------|---------|
| Non          | Oui          | ABC ABC |
| Non          | Non          | ABC ABC |
| Oui          | Oui ou Non   | ABC     |

#### Application des étiquettes

- 1 Décollez le papier de support de l'étiquette.
  - Positionnez l'étiquette et appuyez fermement de haut en bas avec un doigt afin de l'appliquer.

#### Remarque

Les étiquettes peuvent avoir des difficultés à adhérer aux surfaces humides, sales ou irrégulières. Les étiquettes peuvent facilement se décoller de ce genre de surfaces.

## Installer le pilote d'imprimante et les logiciels sur un ordinateur non connecté à Internet

 Sur un ordinateur connecté à Internet, visitez <u>support.brother.com</u>, sélectionnez votre modèle et ouvrez la page **Téléchargement**.

Sélectionnez le système d'exploitation de l'ordinateur non connecté à Internet.

3 Téléchargez les fichiers dont vous avez besoin.

#### IMPORTANT

Vous devez au moins télécharger le dernier pilote d'imprimante et P-touch Editor sur l'ordinateur pour utiliser l'imprimante.

#### Windows

- N'utilisez pas Installation Logiciel(s)/Document(s), car il nécessite une connexion Internet active.
- Téléchargez chaque type de logiciel individuellement, par exemple le **pilote d'imprimante** ou **P-touch Editor**.

#### Мас

Téléchargez le package logiciel complet.

- 4 Copiez le fichier EXE (pour Windows) ou DMG (pour Mac) téléchargé du dossier Téléchargements sur un support amovible (par exemple une clé USB ou un CD-ROM).
- 5 Copiez les fichiers téléchargés du support amovible sur l'ordinateur non connecté à Internet.
- 6 Double-cliquez sur les fichiers téléchargés et suivez les instructions à l'écran pour effectuer l'installation.
- 7 Fermez la boîte de dialogue une fois l'installation terminée.

## **Section II**

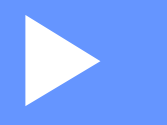

# Application

| Comment utiliser P-touch Editor                               | 13 |
|---------------------------------------------------------------|----|
| Comment utiliser P-touch Editor Lite<br>(Windows uniquement)  | 19 |
| Comment utiliser P-touch Address Book<br>(Windows uniquement) | 23 |
| Comment utiliser P-touch Library<br>(Windows uniquement)      | 27 |
| Comment mettre à jour les logiciels P-touch                   | 33 |

3

## **Comment utiliser P-touch Editor**

Pour utiliser votre imprimante d'étiquettes avec votre ordinateur, installez P-touch Editor et le pilote d'imprimante.

Pour les dernières versions des pilotes et du logiciel, visitez le support brother com et accédez à la page Téléchargement de votre modèle.

## **Windows**

#### Lancement de P-touch Editor

1 Lancez P-touch Editor 🚰

Sous Windows 7 :

Cliquez sur Démarrer > Tous les programmes > Brother P-touch > P-touch Editor 5.2, ou double-cliquez sur l'icône de raccourci P-touch Editor 5.2 présente sur le bureau.

Sous Windows 8 / Windows 8.1 :

Cliquez sur P-touch Editor 5.2 sur l'écran Applications ou double-cliquez sur l'icône P-touch Editor 5.2 sur le bureau.

Sous Windows 10 :

Cliquez sur Démarrer > P-touch Editor 5.2 sous Brother P-touch, ou double-cliquez sur l'icône P-touch Editor 5.2 sur le bureau.

2 Lorsque P-touch Editor démarre, choisissez entre créer une nouvelle mise en page et en ouvrir une existante.

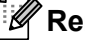

#### Remarque

Pour modifier le comportement de P-touch Editor lors de son lancement, cliquez sur **Outils > Options** dans la barre de menus de l'application pour afficher la boîte de dialogue **Options**. Sur le côté gauche, sélectionnez l'en-tête Général, puis le paramètre souhaité dans la zone de liste Opérations située sous Configuration du démarrage. Le paramètre d'origine est Afficher une nouvelle vue.

Comment utiliser P-touch Editor

3 Sélectionnez l'une des options affichées :

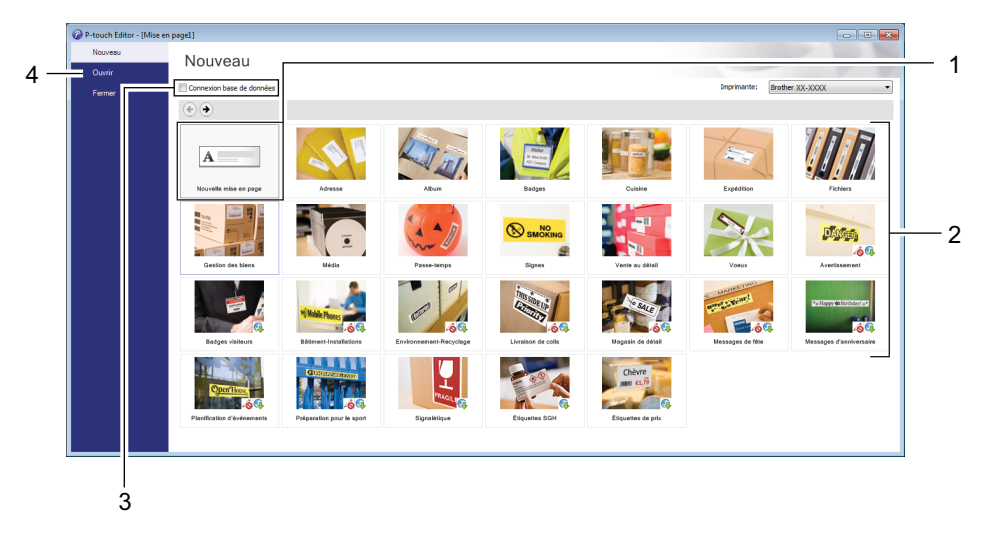

- 1 Pour créer une nouvelle mise en page, double-cliquez sur **Nouvelle mise en page**, ou cliquez sur **Nouvelle mise en page** puis sur →.
- 2 Pour créer une mise en page à l'aide d'une mise en page prédéfinie, double-cliquez sur un bouton de catégorie, ou sélectionnez un bouton de catégorie puis cliquez sur →.
- 3 Pour associer une mise en page prédéfinie à une base de données, cochez la case **Connexion base de données**.
- 4 Pour ouvrir une mise en page existante, cliquez sur **Ouvrir**.

#### Impression à l'aide de P-touch Editor

#### Mode Express

Ce mode vous permet de créer rapidement des mises en page contenant du texte et des images.

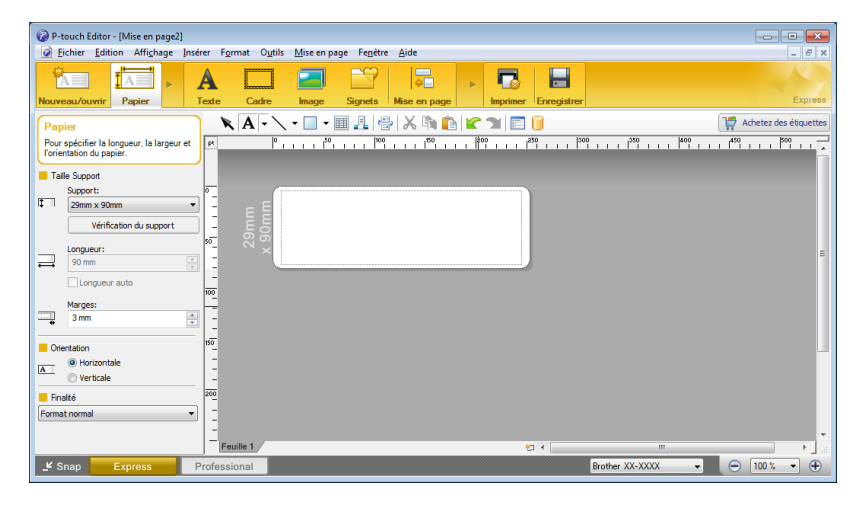

Configurez les Paramètres d'impression sur l'écran Imprimer avant de procéder à une impression. Pour imprimer, cliquez sur **Fichier > Imprimer** dans la barre de menus, ou cliquez sur l'icône Imprimer.

#### Mode Professional

Ce mode permet de créer des mises en page à l'aide de nombreux outils et options avancés.

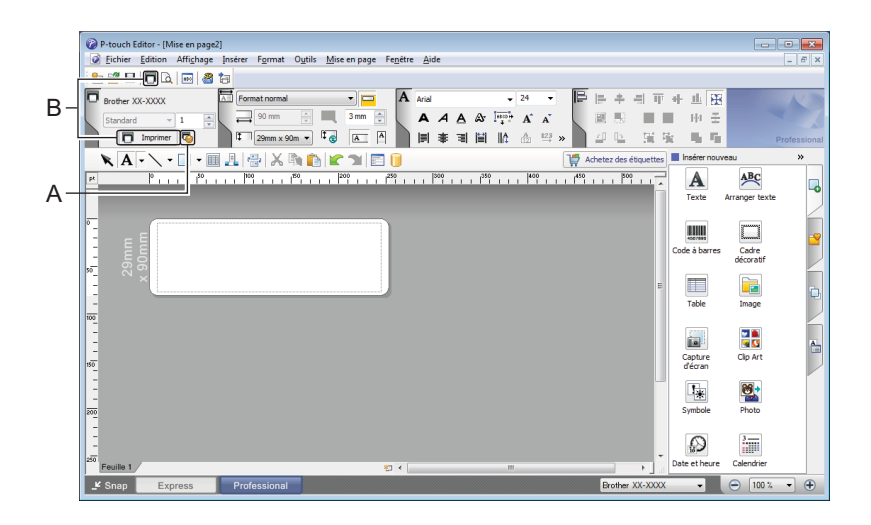

Configurez les Paramètres d'impression sur l'écran Imprimer avant de procéder à une impression. Pour imprimer, cliquez sur **Fichier > Imprimer** dans la barre de menus, ou cliquez sur l'icône Imprimer (A).

En outre, cliquez sur l'icône **Imprimer** (B) pour commencer à imprimer sans modifier les paramètres d'impression.

#### Mode Snap

Ce mode permet de capturer tout ou partie du contenu de l'écran de l'ordinateur, de l'imprimer en tant qu'image et de l'enregistrer en vue d'une utilisation ultérieure.

1 Cliquez sur le bouton de sélection du mode **Snap**. La boîte de dialogue **Description du mode Snap** s'affiche.

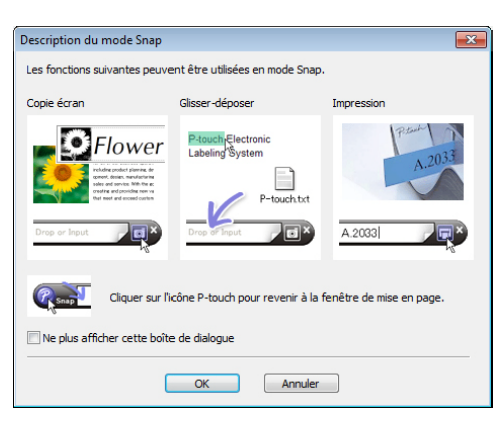

#### 2 Cliquez sur **OK**.

La palette du mode Snap apparaît.

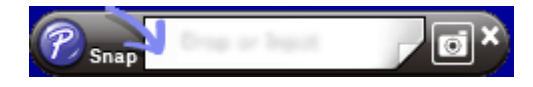

## Mac

#### Lancement de P-touch Editor

Double-cliquez sur Macintosh HD > Applications, puis double-cliquez sur l'icône de l'application

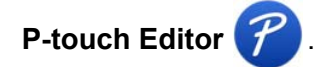

### Remarque

Si vous utilisez un Mac, vous ne pouvez pas transférer sur l'imprimante les données d'étiquette créées avec P-touch Editor.

Lorsque P-touch Editor démarre, choisissez entre créer une nouvelle mise en page et en ouvrir une existante.

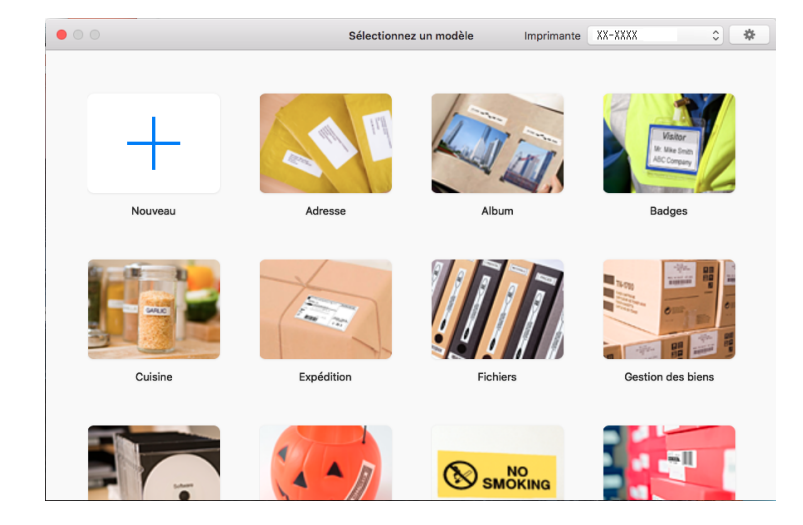

#### Modes de fonctionnement

#### Mode Standard

Ce mode vous permet de créer des étiquettes contenant du texte et des images.

Le mode Standard est composé des sections suivantes :

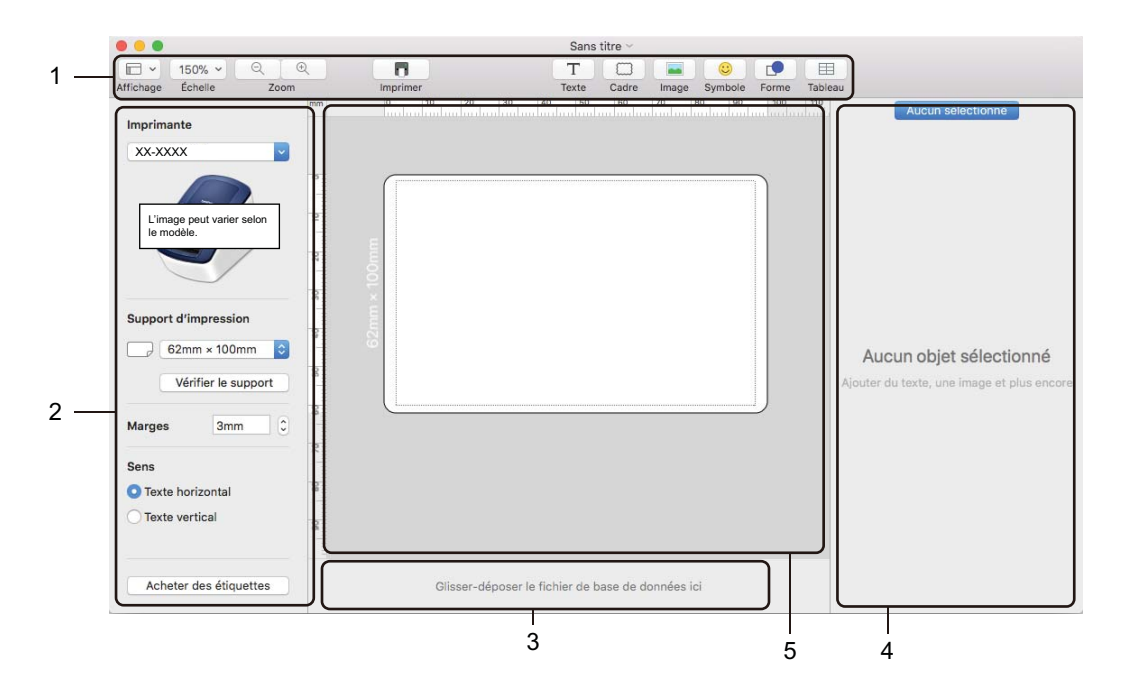

- 1 Barre d'outils
- 2 Inspecteur d'étiquettes
- 3 Zone de connexion à la base de données
- 4 Inspecteur d'objets
- 5 Fenêtre de mise en page

# 4

## **Comment utiliser P-touch Editor Lite** (Windows uniquement)

P-touch Editor Lite vous permet de créer rapidement et aisément différentes mises en page d'étiquettes simples, sans avoir à installer de pilotes ou de logiciels.

- 1 Allumez l'imprimante.
- Appuyez sur le bouton P-touch Editor Lite et maintenez-le enfoncé jusqu'à ce que le voyant vert au-dessus de lui s'allume.
- Connectez le câble USB à votre ordinateur. Une fois le câble USB connecté, une boîte de dialogue s'affiche sur l'écran de votre ordinateur. Les écrans peuvent varier selon le système d'exploitation que vous utilisez.
- 4 Lancez P-touch Editor Lite en double-cliquant sur 🔗 PtLite10.

#### Fenêtre de mise en page

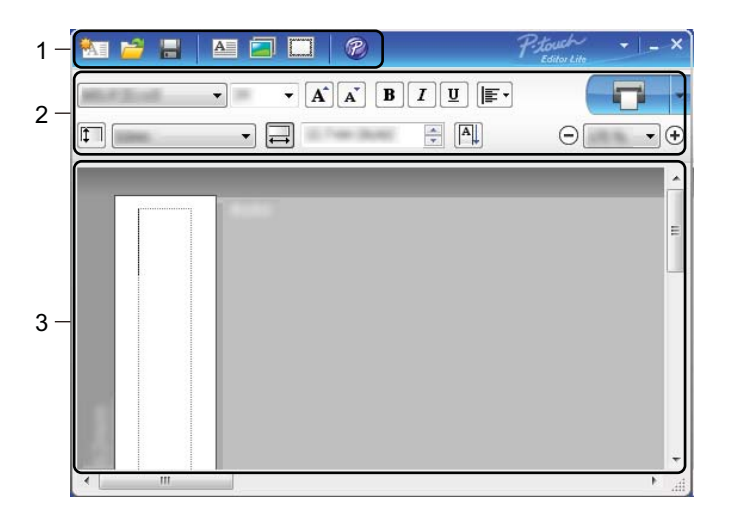

- 1 Barre d'outils des commandes
- 2 Barre d'outils des propriétés
- 3 Vue d'étiquette

Comment utiliser P-touch Editor Lite (Windows uniquement)

#### 1 Barre d'outils des commandes

| lcône | Fonction                                                                                                    |
|-------|----------------------------------------------------------------------------------------------------|
|       | Affiche l'écran de création d'étiquettes.                                                                                                    |
| 1     | Ouvre un fichier enregistré avec P-touch Editor Lite.                                                                                                    |
| 10    | Enregistre les données sur votre ordinateur, mais pas sur l'imprimante.                                                                                                    |
| A     | Insère une nouvelle zone de texte (utile pour créer des étiquettes contenant des lignes de texte individuelles et multiples).                                                                                                    |
|       | Insère une image dans votre étiquette.<br>Du fichier : insère une image stockée sur votre ordinateur.<br>Capture d'écran : insère la zone sélectionnée de l'écran de l'ordinateur en tant qu'élément graphique.<br>Symbole : insère l'un des symboles intégrés de votre ordinateur. |
|       | Insère un cadre.                                                                                                    |
| R     | Ouvre l'étiquette dans P-touch Editor plutôt que P-touch Editor Lite. Le pilote d'imprimante et P-touch Editor doivent être déjà installés.                                                                                                    |
| Þ     | Affiche le menu.<br>Le menu comprend toutes les fonctions de P-touch Editor Lite.                                                                                                    |
| -     | Réduit P-touch Editor Lite.                                                                                                    |
| ×     | Ferme P-touch Editor Lite.                                                                                                    |

#### 2 Barre d'outils des propriétés

| Icône             | Fonction                                                                                                    |
|-------------------|----------------------------------------------------------------------------------------------------|
| Arial             | Cliquez sur 🚽 pour modifier la police.                                                                                                    |
| 56.6 <b>T A A</b> | Cliquez sur  pour spécifier la taille de la police. Vous pouvez régler la taille de la police un niveau au-dessus ou en dessous en cliquant sur  ou sur  . |
| BIU/<br>AAA       | Permet de spécifier le style de police :<br>B/A Gras I/A Italique<br>U/A Souligné                                                                          |
|                   | Permet de spécifier l'alignement du texte dans une zone de texte.                                                                                          |
| 1.1* •            | Permet de définir la largeur de l'étiquette. Cliquez sur 🗊 pour détecter automatiquement la largeur de l'étiquette insérée.                                |
| 1.06 " (Auto)     | Permet de définir la longueur de l'étiquette. Cliquez sur 🗐 pour adapter automatiquement la longueur de l'étiquette au texte saisi.                        |

| Icône       | Fonction                                                                                                    |
|-------------|----------------------------------------------------------------------------------------------------|
|             | Permet de changer l'orientation de l'étiquette à la verticale.                                                                                                    |
| ☐ 100 % ▼ + | Cliquez sur 🚽 pour définir le facteur de zoom de la vue d'étiquette.<br>Vous pouvez également modifier le facteur de zoom en cliquant sur ⊝ ou sur ⊕.                                                                                                    |
|             | Cliquez sur pour imprimer normalement ou sur pour imprimer avec des options.<br>Découpe auto : chaque étiquette est automatiquement découpée après l'impression.<br>Coupe en fin : coupe les étiquettes une fois la dernière étiquette imprimée.<br>Copies : imprime plusieurs copies d'une étiquette. |

#### 3 Vue d'étiquette

| Affichage        | Fonction                                                                                                    |
|------------------|----------------------------------------------------------------------------------------------------|
| Automatique<br>2 | Cette vue d'étiquette s'affiche au lancement du logiciel. La largeur de l'étiquette actuellement définie s'affiche à gauche de l'image de l'étiquette. Lorsque<br>« Automatique » s'affiche à droite, la longueur de l'étiquette est automatiquement<br>adaptée à celle du texte.                                                                      |
| Automatique      | Pour modifier manuellement la longueur et la largeur de l'étiquette, placez le pointeur sur la bordure de la zone de l'étiquette, puis faites-la glisser lorsque la ligne bleue apparaît.                                                                                                    |
|                  | Pour modifier la taille de la fenêtre de P-touch Editor Lite, placez le pointeur sur un bord de la fenêtre et faites-le glisser lorsque le pointeur se change en flèche.                                                                                                    |
| Automatique<br>R | Des lignes de guidage s'affichent parfois lorsque vous déplacez des objets. Elles s'affichent lorsque l'objet est aligné sur le bord gauche, droit, supérieur ou inférieur de la zone imprimable, ou lorsqu'il est centré. Dans l'illustration de gauche, les lignes de guidage indiquent que l'objet est centré sur le bord supérieur de l'étiquette. |
| Automatique      | Les zones de texte, images et cadres insérés sont considérés comme des objets. Les objets sont entourés de poignées (indiquées par huit points bleus).                                                                                                    |
| Automatique      | Indique qu'un objet est sélectionné.                                                                                                    |
| Automatique      | Le pointeur se transforme en flèche lorsqu'il est placé sur une poignée. Faites glisser les poignées pour modifier la taille de l'objet.                                                                                                    |
| Automatique      | Pour déplacer des objets, faites-les glisser lorsque le pointeur prend la forme d'une croix.<br>Pour les objets texte, le pointeur ne se change en croix que sur la bordure de l'objet.                                                                                                    |

Faites un clic droit dans la zone d'affichage de la mise en page et utilisez les éléments de menu suivants. Autres fonctions (faites un clic droit pour les afficher)

| Menu                       | Action                                                                                                    |
|----------------------------|----------------------------------------------------------------------------------------------------|
| Annuler<br>Rétablir        | Cliquez sur <b>Annuler</b> pour annuler la dernière opération.<br>Cliquez sur <b>Rétablir</b> pour rétablir la dernière opération.                                                                                                    |
| Couper<br>Copier<br>Coller | Sélectionnez la zone de texte (ou l'objet) que vous souhaitez couper ou copier et sélectionnez <b>Couper</b> ou <b>Copier</b> . Cliquez dans la zone de destination et sélectionnez <b>Coller</b> .                                                                                                    |
| Marges latérales           | Cette fonction n'est pas disponible sur ce modèle.                                                                                                    |
| Insérer                    | Cliquez sur Insérer, puis effectuez l'une des opérations suivantes :                                                                                                    |
|                            | <ul> <li>Sélectionnez Zone de texte pour insérer du texte sur l'étiquette.</li> </ul>                                                                                                    |
|                            | Sélectionnez <b>Du fichier</b> pour insérer une image stockée sur votre ordinateur.                                                                                                    |
|                            | <ul> <li>Sélectionnez Capture d'écran pour sélectionner et insérer une zone sur l'écran de<br/>l'ordinateur.</li> </ul>                                                                                                    |
|                            | Sélectionnez Symbole pour insérer un des symboles intégrés de votre ordinateur.                                                                                                    |
|                            | Sélectionnez Cadre pour insérer un des cadres intégrés de P-touch Editor Lite.                                                                                                    |
| Sens                       | Sélectionnez l'objet texte et cliquez sur <b>Texte horizontal</b> ou <b>Texte vertical</b> pour modifier l'orientation de l'étiquette.                                                                                                    |
| Numérotation               | Sélectionnez un nombre ou une lettre dans votre texte et cliquez sur <b>Numérotation</b> pour                                                                                                    |
|                            | incrémenter ce nombre ou cette lettre sur chaque étiquette. Cliquez sur v à droite du bouton <b>Imprimer</b> et cliquez sur <b>Options d'impression</b> . Cochez la case <b>Numérotation</b> et entrez le nombre d'étiquettes à imprimer dans le champ <b>Nombre</b> . Cliquez sur le bouton <b>Imprimer</b> .                                                                                                    |
| Changer image              | Sélectionnez l'image et cliquez sur <b>Changer image</b> pour remplacer l'image actuelle par une autre.                                                                                                    |
| Rotation                   | Permet de faire pivoter les objets de 0°, 90°, 180° ou 270°.                                                                                                    |
| Ordre                      | Sélectionnez un des objets et cliquez sur <b>Ordre</b> , puis sélectionnez <b>Mettre au premier</b><br><b>plan</b> , <b>Mettre à l'arrière-plan</b> , <b>Avancer</b> ou <b>Reculer</b> pour définir l'ordre de chaque objet<br>dans le calque.                                                                                                    |
| P-touch Editor             | Ouvrez l'étiquette dans P-touch Editor plutôt que P-touch Editor Lite. Le pilote d'imprimante et P-touch Editor doivent être déjà installés.                                                                                                    |
| Options                    | Cliquez sur <b>Options</b> .<br>Sélectionnez <b>mm</b> ou <b>pouces</b> pour définir l'unité de mesure.<br>Sélectionnez la langue de P-touch Editor Lite. Redémarrez l'application pour appliquer<br>la nouvelle « <b>Langue</b> » sélectionnée.<br>Sélectionnez <b>Afficher la nouvelle valeur après l'impression</b> ou <b>Rétablir la valeur</b><br><b>d'origine après l'impression</b> pour définir l'option de numérotation. |
| Brother Solutions Center   | Cliquez sur <b>Brother Solutions Center</b> pour accéder au site Web afin d'obtenir de l'aide et des informations.                                                                                                    |
| A propos de                | Cliquez sur <b>A propos de</b> pour en savoir plus sur la version de P-touch Editor Lite.                                                                                                    |
| Quitter                    | Cliquez sur <b>Quitter</b> pour quitter P-touch Editor Lite.                                                                                                    |

## 5

## Comment utiliser P-touch Address Book (Windows uniquement)

Cette section explique comment créer efficacement des étiquettes à partir de contacts, en utilisant P-touch Address Book. Les écrans peuvent varier selon le système d'exploitation que vous utilisez.

(P-touch Address Book n'est pas pris en charge dans certaines langues.)

#### Lancement de P-touch Address Book

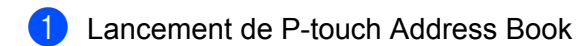

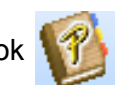

Sous Windows 7 :

Cliquez sur **Démarrer > Tous les programmes > Brother P-touch > P-touch Address Book 1.3**, ou double-cliquez sur l'icône de raccourci **P-touch Address Book 1.3** sur le bureau.

Sous Windows 8 / Windows 8.1 :

Cliquez sur **P-touch Address Book 1.3** sur l'écran Applications ou double-cliquez sur l'icône **P-touch Address Book 1.3** sur le bureau.

Sous Windows 10 :

Cliquez sur **Démarrer > P-touch Address Book 1.3** sous **Brother P-touch**, ou double-cliquez sur l'icône **P-touch Address Book 1.3** sur le bureau.

- 2 Lorsque P-touch Address Book est lancé, la boîte de dialogue Démarrage s'affiche, ce qui vous permet de créer de nouveaux contacts, ou encore d'importer des contacts Outlook et des données au format CSV.
- 3 Dans la boîte de dialogue Démarrage, précisez le fonctionnement de P-touch Address Book souhaité et cliquez sur le bouton OK.

| P-touch Address Book                                    | × |
|---------------------------------------------------------|---|
| Nouveau contact                                         |   |
| aja<br>≦≣ ○ Importer des contacts depuis un fichier CSV |   |
| ∑<br>▲ □ □ Importer des contacts depuis Outlook         |   |
| <u>O</u> uvrir l'Aide                                   |   |
| http://solutions.brother.com/                           |   |
| ☐ <u>N</u> e plus afficher cette boîte de dialogue      |   |
| OK Annuler                                              |   |

- Si vous sélectionnez Nouveau contact, la boîte de dialogue Nouveau contact s'affiche.
- Si vous sélectionnez Importer des contacts depuis un fichier CSV ou Importer des contacts depuis Outlook, vous pouvez importer des contacts dans d'autres formats.

- Cliquez sur le bouton Ouvrir l'Aide... pour ouvrir les fichiers d'aide de P-touch Address Book. L'aide de P-touch Address Book offre des informations détaillées sur les fonctions disponibles et explique comment utiliser P-touch Address Book.
- Fenêtre de mise en page

La fenêtre de mise en page est composée des sections suivantes :

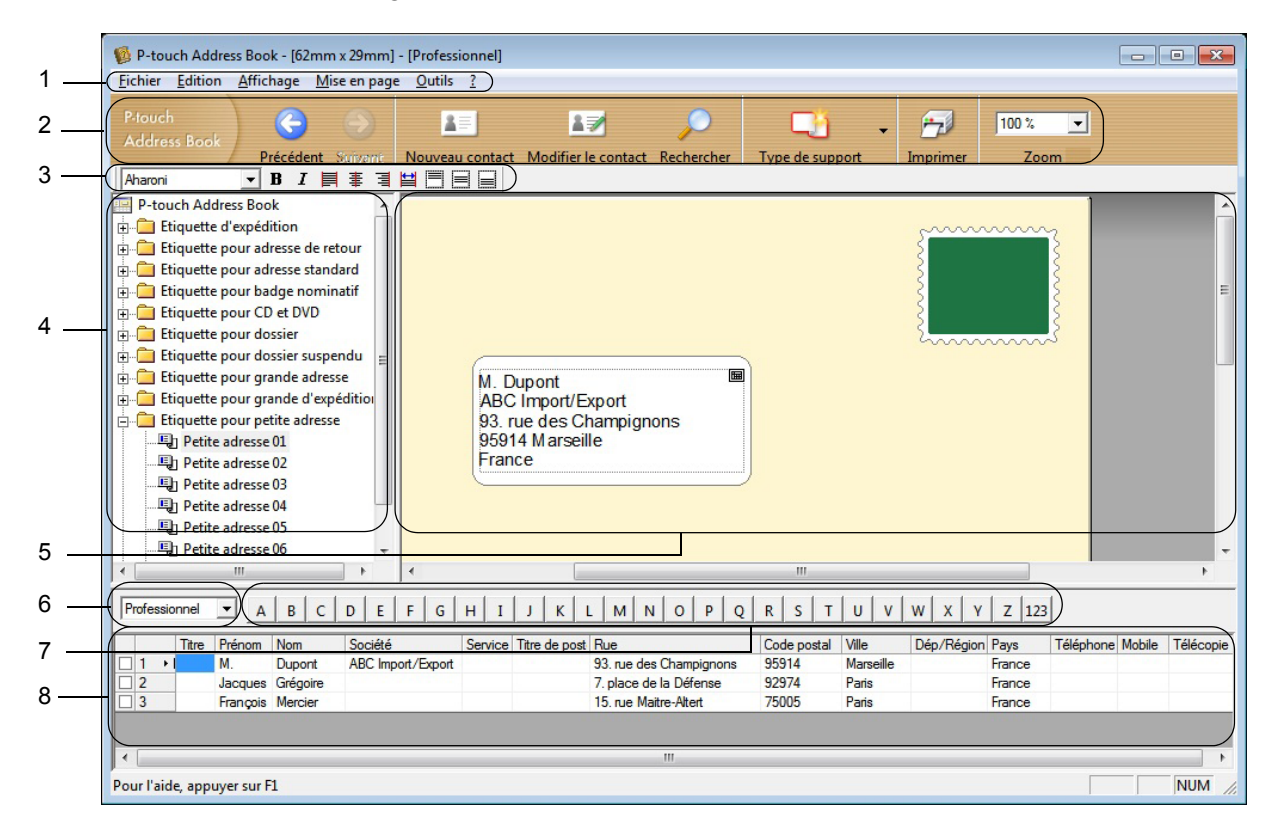

#### 1 Barre de menus

Les commandes sont classées par fonction dans chaque menu (Fichier, Edition, Affichage, Mise en page et Outils).

#### 2 Barre d'outils standard

Fournit un groupe de commandes fréquemment utilisées (comme Nouveau contact, Modifier le contact, Rechercher ou Imprimer).

#### 3 Barre d'outils de texte

Permet de modifier les caractéristiques du texte, telles que la taille de la police et l'alignement, pour le mettre en forme.

#### 4 Vue de sélection du style de mise en page

Affiche les styles de mise en page enregistrés dans le dossier.

#### 5 Zone de travail de mise en page

Permet d'afficher ou d'éditer une mise en page utilisant le style de mise en page dans la vue de sélection du style de mise en page.

#### 6 Liste déroulante des listes de contacts

Affiche la liste de contacts actuellement spécifiée. Vous pouvez sélectionner **Personnel**, **Professionnel**, **Autre1**, **Autre2** et **Autre3**.

#### 7 Onglet d'index

Vous pouvez effectuer des recherches dans le champ en vue Enregistrements. Cliquez sur **Outils** > **Tri** pour ouvrir la boîte de dialogue **Tri** et précisez le champ souhaité à l'aide de la **Touche1**.

#### 8 Vue Enregistrements

Affiche les données de contacts dans chacun des champs. Ces données peuvent également être éditées (ajoutées, supprimées ou modifiées).

#### Création d'un nouveau contact

Cette section explique comment créer un nouveau contact.

Cliquez sur Fichier > Nouveau contact, ou cliquez sur le bouton Nouveau contact
La boîte de dialogue Nouveau contact s'affiche.

2 Saisissez les informations relatives au nouveau contact.

|     | Nouveau contact - Contact              |                                              |
|-----|----------------------------------------|----------------------------------------------|
| 1 — |                                        | 💵 👔 . ) 🐐                                    |
|     | Précédent Suivant Nouveau contact Supp | rimer le contact Image Enregistrer et fermer |
|     | Nom complet                            |                                              |
|     | Litre : <u>Prenom</u> :                | Deuxieme prenom :                            |
|     | Nom:                                   | Suffixe :                                    |
|     |                                        |                                              |
|     | Société : Service                      |                                              |
|     | Bureau : Tjtre de                      | poste :                                      |
|     | Adresse                                |                                              |
|     | Rue:                                   |                                              |
| •   |                                        |                                              |
| 2 — | Code postal :                          | Numéros de téléphone                         |
|     | Ville :                                | Téléphone :                                  |
|     | Dép/Région :                           | Mobile :                                     |
|     | Pays:                                  | Télécopie :                                  |
|     | Adresse mail :                         |                                              |
|     | URL:                                   |                                              |
|     | Autres                                 | Remargues :                                  |
|     | Personnalisé <u>1</u> :                | ^                                            |
|     | Personnalisé <u>2</u> :                |                                              |
|     | Personnalisé <u>3</u> :                |                                              |
|     | Personnalisé <u>4</u> :                | - )                                          |
|     |                                        |                                              |

Comment utiliser P-touch Address Book (Windows uniquement)

#### 1 Barre d'outils du formulaire Nouveau contact

Cette barre d'outils propose les commandes suivantes :

| Icône | Nom du bouton            | Fonction                                                                                                    |  |  |
|-------|--------------------------|----------------------------------------------------------------------------------------------------|--|--|
| G     | Précédent                | Affiche le contact précédent.                                                                                                    |  |  |
| ٢     | Suivant                  | Affiche le contact suivant.                                                                                                    |  |  |
| 2=    | Nouveau contact          | Affiche la fenêtre du formulaire de nouveau contact.                                                                                |  |  |
|       | Supprimer le contact     | Supprime le contact actuellement sélectionné.                                                                                       |  |  |
|       | Image                    | Vous permet d'insérer, pour un contact, une image/photo<br>à partir d'un fichier ou d'un appareil photo connecté<br>à l'ordinateur. |  |  |
|       |                          | Les types de fichiers suivants sont pris en charge :                                                                                |  |  |
|       |                          | • Bitmap (*.bmp, *.dib)                                                                                                    |  |  |
|       |                          | <ul> <li>Fichier JPEG (*.jpg, *.jpeg)</li> </ul>                                                                                    |  |  |
|       |                          | Fichier TIFF (décompressé) (*.tif)                                                                                                  |  |  |
|       |                          | Fichier GIF (*.gif)                                                                                                    |  |  |
|       |                          | Icône (*.ico)                                                                                                    |  |  |
|       |                          | <ul> <li>Métafichier Windows (*.wmf, *.emf) (Réglage de l'image<br/>non autorisé.)</li> </ul>                                       |  |  |
|       |                          | Fichier PNG (*.png)                                                                                                    |  |  |
| 1     | Enregistrer et<br>fermer | Enregistre le contact et ferme la boîte de dialogue <b>Nouveau contact</b> .                                                        |  |  |

#### 2 Formulaire de contact

Permet de renseigner les différents éléments, tels que le nom, l'adresse, le numéro de téléphone, les informations professionnelles ainsi que l'adresse e-mail du nouveau contact.

3 Une fois la saisie des données terminée, cliquez sur le bouton Enregistrer et fermer pour les sauvegarder.

26

5

## **Comment utiliser P-touch Library** (Windows uniquement)

Ce programme vous permet de gérer et d'imprimer des modèles P-touch Editor.

## Démarrage de P-touch Library

#### Sous Windows 7 :

Cliquez sur **Démarrer > Tous les programmes > Brother P-touch > P-touch Tools > P-touch Library 2.3**.

Sous Windows 8 / Windows 8.1 :

Sur l'écran Applications, cliquez sur P-touch Library 2.3.

Sous Windows 10 :

Cliquez sur Démarrer > P-touch Library 2.3 sous Brother P-touch.

La fenêtre principale de P-touch Library s'affiche au lancement.

#### Fenêtre principale

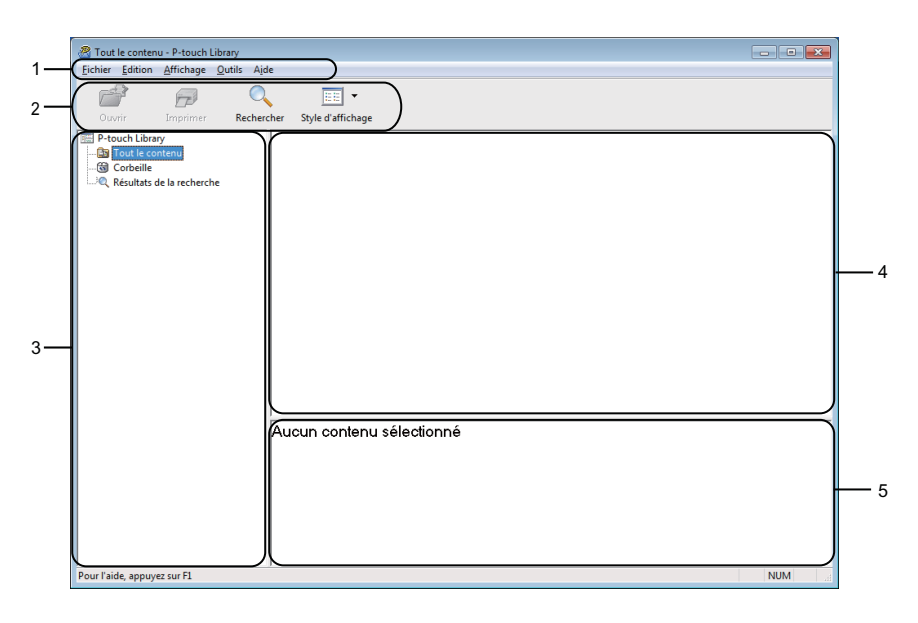

#### 1 Barre de menus

Donne accès à toutes les commandes disponibles, qui sont classées sous les différents titres de menu (Fichier, Edition, Affichage, Outils et Aide) suivant leur fonction.

#### 2 Barre d'outils

Donne accès aux commandes fréquemment utilisées.

#### 3 Liste des dossiers

Affiche la liste des dossiers. Lorsque vous sélectionnez un dossier, les modèles qu'il contient s'affichent dans la liste des modèles.

#### 4 Liste des modèles

Affiche la liste des modèles du dossier sélectionné.

#### 5 Aperçu

Affiche un aperçu des modèles sélectionnés dans la liste des modèles.

#### Signification des icônes de la barre d'outils

| Icône | Nom du bouton     | Fonction                                                                        |
|-------|-------------------|---------------------------------------------------------------------------------|
|       | Ouvrir            | Ouvre le modèle sélectionné.                                                    |
|       | Imprimer          | Lorsque vous cliquez sur ce bouton, l'imprimante imprime le modèle sélectionné. |
|       | Rechercher        | Permet de rechercher des modèles enregistrés dans P-touch<br>Library.           |
|       | Style d'affichage | Permet de modifier le style d'affichage des fichiers.                           |

## Ouverture et modification de modèles

| A Tout le contenu - P-touch Library                                                                                                    |                                                    |                             |                                                                                  |                                                                                                    |
|----------------------------------------------------------------------------------------------------|----------------------------------------------------|-----------------------------|----------------------------------------------------------------------------------|----------------------------------------------------------------------------------------------------|
| Eichier Edition Affichage Qutils Ajo<br>Control Control | e                                                  |                             |                                                                                  |                                                                                                    |
| P-touch Library  Datk = Contenu  Gorballe  Resultats de la recherche                                                                                                    | Nom<br>Recompany Rev<br>Bistothetak<br>P-touchulbx | Taille<br>1KB<br>1KB<br>1KB | Date<br><u>16/12/2016</u> 07:22:31<br>16/12/2016 07:25:04<br>16/12/2016 07:25:04 | Emplacement<br>CNUExerUNerDecument/Mer Etiquetter\ABC company.lba<br>CNUExerUNerDecument/Mer Etiquetter\P-touch.lbx<br>C\UExer\User\User\User\User\User\User\User\Us |
| Pour Taide, appuvez sur F1                                                                                                    | ABC comp<br>Phone xxx                              | any<br>xxx:                 | /<br>xxx                                                                         | NUM                                                                                                    |

Sélectionnez le modèle à ouvrir ou à modifier, puis cliquez sur Ouvrir.

Le programme associé au modèle se lance, vous permettant de modifier le modèle.

Comment utiliser P-touch Library (Windows uniquement)

## Impression de modèles

| P-touch Library<br>Eichier Edition Affichage Qutils Aj | de                     |               |                     |                                                        |
|--------------------------------------------------------|------------------------|---------------|---------------------|--------------------------------------------------------|
| Ouvrir Imprimer Reche                                  | cher Style d'affichage |               |                     |                                                        |
| P-touch Library                                        | Nom                    | Taille        | Date                | Emplacement                                            |
| - Dout le contenu                                      | ABC company.lbx        | 1KB           | 16/12/2016 07:22:31 | C:\Users\User\Documents\Mes étiquettes\ABC company.lbx |
| 🕲 Corbeille                                            | Brother.lbx            | 1KB           | 16/12/2016 07:24:26 | C:\Users\User\Documents\Mes étiquettes\Brother.lbx     |
| Resultats de la recherche                              | P-touch.lbx            | 1KB           | 16/12/2016 07:26:04 | C:\Users\User\Documents\Mes étiquettes\P-touch.lbx     |
|                                                        |                        |               |                     |                                                        |
|                                                        | •                      |               | m                   |                                                        |
|                                                        | ABC com<br>Phone xxx   | oany<br>(xxx) | /<br>XXX            |                                                        |
|                                                        | 1                      |               |                     | 1014                                                   |

Sélectionnez le modèle à imprimer, puis cliquez sur Imprimer.

L'imprimante connectée imprime le modèle.

## Recherche de modèles

Vous pouvez rechercher des modèles enregistrés dans P-touch Library.

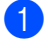

Cliquez sur Rechercher.

La boîte de dialogue Rechercher s'affiche.

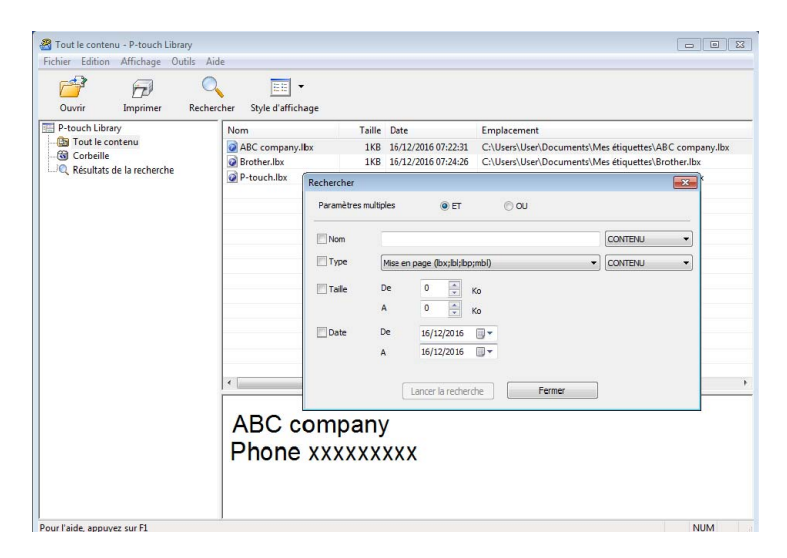

Spécifiez les critères de recherche.

Les critères de recherche disponibles sont présentés ci-dessous :

| Réglages             | Détails                                                                                                    |
|----------------------|----------------------------------------------------------------------------------------------------|
| Paramètres multiples | Détermine le mode de recherche utilisé par le programme quand plusieurs critères sont<br>spécifiés. Si vous sélectionnez <b>ET</b> , le programme recherche les fichiers répondant<br>à l'ensemble des critères spécifiés.<br>Si vous sélectionnez <b>OU</b> , le programme recherche les fichiers répondant à l'un des<br>critères spécifiés, quel qu'il soit. |
| Nom                  | Recherchez un modèle en spécifiant le nom du fichier.                                                                                                    |
| Туре                 | Recherchez un modèle en spécifiant le type du fichier.                                                                                                    |
| Taille               | Recherchez un modèle en spécifiant la taille du fichier.                                                                                                    |
| Date                 | Recherchez un modèle en spécifiant la date du fichier.                                                                                                    |

#### 3 Cliquez sur Lancer la recherche.

La recherche commence et les résultats de la recherche s'affichent.

#### 4 Fermez la boîte de dialogue **Rechercher**.

Pour vérifier les résultats de la recherche, cliquez sur Résultats de la recherche dans la vue dossiers.

#### Remarque

Vous pouvez enregistrer des modèles dans P-touch Library en les faisant glisser dans le dossier **Tout le contenu** ou dans la liste des dossiers. Vous pouvez également configurer P-touch Editor pour enregistrer automatiquement des modèles dans P-touch Library à l'aide de la procédure suivante :

- 1 Depuis le menu P-touch Editor, sélectionnez **Outils > Options**.
- 2 Dans la boîte de dialogue **Options**, cliquez sur **Général > Configuration de l'enregistrement**.
- 3 Sélectionnez le délai d'enregistrement des modèles créés avec P-touch Editor, puis cliquez sur OK.

## Comment mettre à jour les logiciels P-touch

Vous pouvez utiliser P-touch Update Software pour installer la dernière version des logiciels.

#### 🖉 Remarque

- · Les logiciels et le contenu de ce manuel peuvent être différents.
- N'éteignez pas l'imprimante lors du transfert de données ou de la mise à jour du microprogramme.

## Mise à jour de P-touch Editor et P-touch Address Book (Windows uniquement)

#### IMPORTANT

Installez le pilote d'imprimante avant de mettre à jour P-touch Editor et P-touch Address Book.

#### 1 Lancez P-touch Update Software.

Sous Windows 7 :

Double-cliquez sur l'icône P-touch Update Software.

#### Remarque

Vous pouvez également procéder comme suit pour lancer P-touch Update Software :

Cliquez sur Démarrer > Tous les programmes > Brother P-touch > P-touch Update Software.

#### Sous Windows 8 / Windows 8.1 :

Cliquez sur **P-touch Update Software** sur l'écran **Applications** ou double-cliquez sur **P-touch Update Software** sur le bureau.

#### Sous Windows 10 :

Cliquez sur **Démarrer > Brother P-touch > P-touch Update Software**, ou double-cliquez sur **P-touch Update Software** sur le bureau.

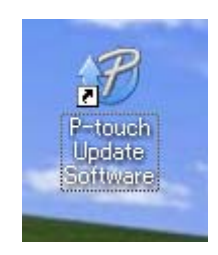

2 Cliquez sur l'icône Mise à jour des logiciels de l'ordinateur.

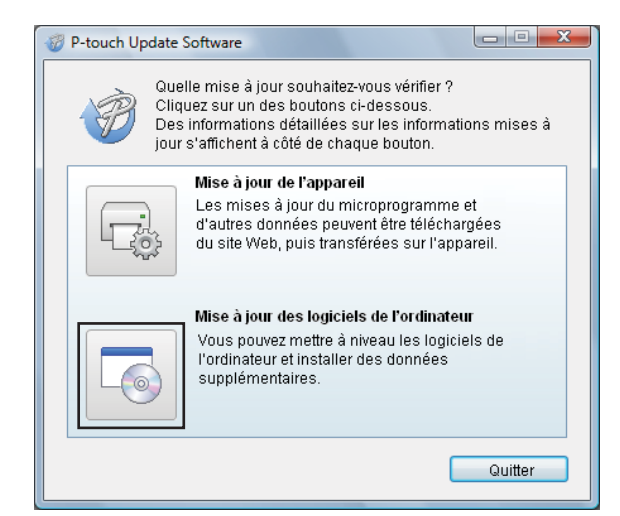

Sélectionnez l'Imprimante et la Langue, cochez les cases situées à côté de P-touch Editor et de P-touch Address Book, puis cliquez sur Installer.

| 🍘 P-touch Update Sof                                                                                                    | tware                               |         |                     |  |  |  |
|----------------------------------------------------------------------------------------------------|-------------------------------------|---------|---------------------|--|--|--|
| Fichier Outils Aide                                                                                                    | )                                   |         |                     |  |  |  |
| La dernière version des logiciels de l'ordinateur et des<br>données supplémentaires seront installées.<br>Sélectionnez les éléments souhaités, puis cliquez sur<br>le bouton « Installer ». |                                     |         |                     |  |  |  |
| Imprimante :                                                                                                    | XX-XXXX                             |         |                     |  |  |  |
| Langue :                                                                                                    | Français                            |         | •                   |  |  |  |
| Liste des fichiers                                                                                                    | :                                   |         | Actualiser la liste |  |  |  |
| Titre                                                                                                    |                                     | Version | Taille              |  |  |  |
| E Esther (R)                                                                                                    | Immi Talistian (NL                  | 8.8     | 10000               |  |  |  |
|                                                                                                    | Brenning - 2 -edition (Blane - 81 B |         | R (2004)            |  |  |  |
|                                                                                                    | periles (110mm) (110mm)             | 8.8     | 1.0394              |  |  |  |
| Miss er a                                                                                                    | enter (Senn) (seller                | 8.8     | 11.00004-00         |  |  |  |
| There exists and                                                                                                    | Aim Britumau (Fibm.                 | 8.8     | 11.203306/20        |  |  |  |
| E Engrisented                                                                                                    | Ann Ae Aureau (59m                  | 8.8     | 11.000 (#)          |  |  |  |
| Cliquez ici pour les détails.                                                                                                    |                                     |         |                     |  |  |  |
|                                                                                                    | 💽 Insta                             | ller    | Fermer              |  |  |  |

Un message s'affiche une fois l'installation terminée.

## Mise à jour du micrologiciel

#### IMPORTANT

- · Vous devez installer le pilote d'imprimante avant de mettre le microprogramme à jour.
- N'éteignez pas l'imprimante lors du transfert de données ou de la mise à jour du microprogramme.
- · Fermez toutes les applications en cours d'exécution.
- Si le voyant Editor Lite est allumé en vert, appuyez sur le bouton Editor Lite et maintenez-le enfoncé jusqu'à ce que le voyant s'éteigne.

#### Windows

Allumez l'imprimante et connectez le câble USB.

2 Lancez P-touch Update Software.

#### Sous Windows 7 :

Double-cliquez sur l'icône P-touch Update Software.

#### 🖉 Remarque

Vous pouvez également procéder comme suit pour lancer P-touch Update Software : Cliquez sur **Démarrer > Tous les programmes > Brother P-touch > P-touch Update Software**.

Sous Windows 8 / Windows 8.1 :

Cliquez sur P-touch Update Software sur l'écran Applications ou double-cliquez sur P-touch Update Software sur le bureau.

Sous Windows 10 :

Cliquez sur **Démarrer > Brother P-touch > P-touch Update Software**, ou double-cliquez sur **P-touch Update Software** sur le bureau.

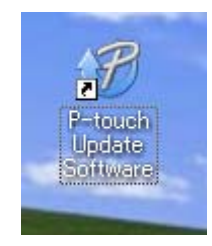

Comment mettre à jour les logiciels P-touch

3 Cliquez sur l'icône Mise à jour de l'appareil.

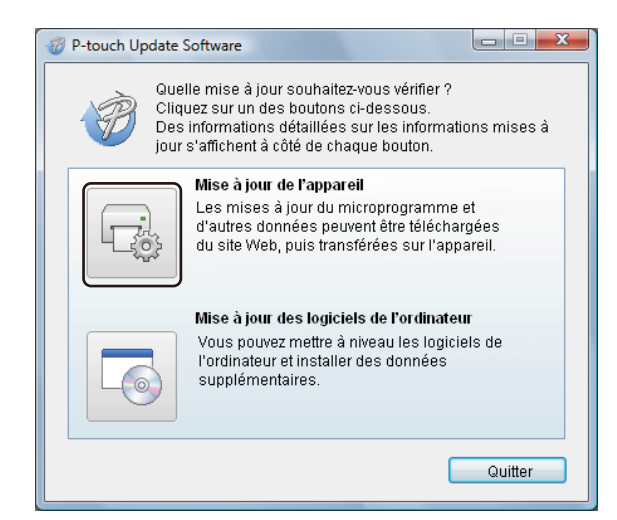

Sélectionnez l'Imprimante, vérifiez que le message L'appareil est correctement connecté. s'affiche, puis cliquez sur OK.

| P-touch Update Software                                                                                                    |  |  |
|----------------------------------------------------------------------------------------------------|--|--|
| L'état de la connexion de l'appareil va être vérifié.<br>Sélectionnez le modèle utilisé.                                     |  |  |
| Imprimante : XX-XXXX                                                                                                    |  |  |
| L'appareil est correctement connecté.                                                                                        |  |  |
| Cliquez sur le bouton « OK ».                                                                                                |  |  |
| * Si plusieurs unités du même modèle sont connectées,<br>toutes les opérations seront appliquées à l'ensemble des<br>unités. |  |  |
| OK Annuler                                                                                                    |  |  |

36

5 Sélectionnez la Langue, cochez la case située à côté du microprogramme que vous souhaitez mettre à jour, puis cliquez sur Transférer.

#### IMPORTANT

N'éteignez pas l'imprimante et ne débranchez pas le câble pendant le transfert de données.

| P-touch Update Software                                                                                                    |         |                         |  |
|----------------------------------------------------------------------------------------------------|---------|-------------------------|--|
| Fichier Outils Aide                                                                                                    |         |                         |  |
| Les derniers logiciels compatibles et données seront<br>transférés sur l'appareil.<br>Sélectionnez les éléments souhaités, puis cliquez sur<br>le bouton « Transférer ». |         |                         |  |
| Imprimante : XX-XXXX                                                                                                    |         | ~                       |  |
| Langue : Français                                                                                                    |         |                         |  |
| Liste des fichiers :                                                                                                    |         | Actualiser la liste     |  |
| Titre                                                                                                    | Version | Taille                  |  |
| 🗖 🧰 Esther (Ellimon) Collector (K.                                                                                                    | 8.8     | 10000                   |  |
|                                                                                                    |         | 1(01)(4)                |  |
| MARINE ERF ( gestilds ( 110/Hors) ( 2 obligo)                                                                                                    | 1.1     | 竹如時律                    |  |
| Million are precise (comments) (comments)                                                                                                    | 1.1     | 11.223993(李)            |  |
| Congressed incedence + 450 (Accelerate - 11044)                                                                                                    | 1.1     | 当自己的任何                  |  |
| Eligitatioation de Surreau (2447).                                                                                                    | 1.1     | 当期時律                    |  |
|                                                                                                    | Clique  | z ici pour les détails. |  |
| Contractions of Adaptive Technical Section 10 Frank                                                                                                    |         |                         |  |
| Transf                                                                                                    | érer    | Fermer                  |  |

6 Vérifiez le contenu à mettre à jour, puis cliquez sur Démarrer pour lancer la mise à jour. La mise à jour du microprogramme commence.

#### IMPORTANT

N'éteignez pas l'imprimante et ne débranchez pas le câble pendant le processus de mise à jour.

#### Mac

1 Allumez l'imprimante et connectez le câble USB.

2 Double-cliquez sur Macintosh HD > Applications > P-touch Update Software, puis sur l'icône de l'application P-touch Update Software.

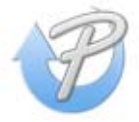

3 Cliquez sur l'icône Mise à jour de l'appareil.

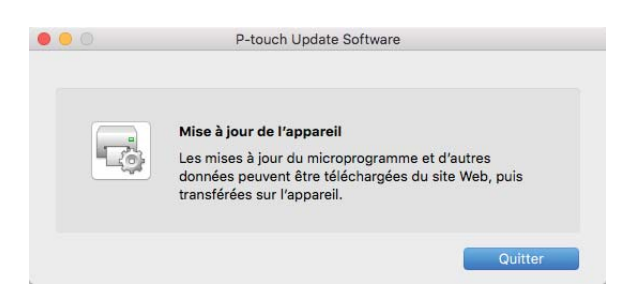

- 4 Sélectionnez l'**Imprimante**, vérifiez que le message L'appareil est correctement connecté. s'affiche, puis cliquez sur OK.
- 5 Sélectionnez la Langue, cochez la case située à côté du microprogramme que vous souhaitez mettre à jour, puis cliquez sur Transférer.

#### IMPORTANT

N'éteignez pas l'imprimante et ne débranchez pas le câble pendant le transfert de données.

6 Vérifiez le contenu à mettre à jour, puis cliquez sur **Démarrer** pour lancer la mise à jour. La mise à jour du microprogramme commence.

#### Remarque

L'imprimante ne doit pas être mise hors tension durant le processus de mise à jour.

## **Section III**

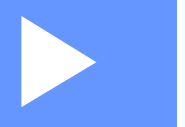

## Annexe

| Réinitialisation de l'imprimante d'étiquettes          | 40 |
|--------------------------------------------------------|----|
| Maintenance                                            | 41 |
| Dépannage                                              | 42 |
| Spécifications du produit                              | 49 |
| Imprimer directement depuis d'autres logiciels Windows | 50 |

# Réinitialisation de l'imprimante d'étiquettes

Réinitialisez les paramètres de votre appareil si l'imprimante ne fonctionne pas correctement.

## Réinitialisation des paramètres d'origine de l'appareil à l'aide des boutons de l'imprimante d'étiquettes

Pour réinitialiser l'imprimante, procédez comme suit :

- 1 Éteignez l'imprimante.
- 2 Appuyez sur les boutons d'alimentation (小) et de découpe (≫) et maintenez-les enfoncés pendant environ deux secondes. Le voyant d'état s'allume en orange et le voyant Editor Lite clignote en vert.
- 3 Tout en continuant à maintenir le bouton d'alimentation (小), appuyez à six reprises sur le bouton de découpe (⅔).
- 4 Relâchez le bouton d'alimentation (小). Le voyant d'état clignote en orange et le voyant Editor Lite clignote en vert. Ensuite, le voyant d'état s'allume en vert.

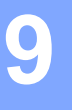

## Maintenance

Nous vous conseillons de nettoyer régulièrement votre imprimante pour préserver ses performances.

#### 🖉 Remarque

Débranchez toujours le cordon d'alimentation secteur avant de nettoyer l'imprimante.

## Nettoyage de l'extérieur de l'unité

Essuyez toute poussière ou marque sur l'unité principale avec un chiffon doux et sec.

Utilisez un tissu légèrement humidifié avec de l'eau pour retirer les marques tenaces.

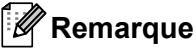

N'utilisez aucun diluant, benzène, alcool ou autre solvant organique.

Ces produits pourraient en effet déformer ou endommager le boîtier de l'imprimante.

## Nettoyage de l'orifice de sortie des étiquettes

Si une étiquette provoque un bourrage de l'appareil en raison de la présence de résidus d'adhésif au niveau de l'orifice de sortie des étiquettes, déconnectez le cordon d'alimentation secteur de l'appareil et nettoyez ce dernier avec un chiffon ou un coton-tige imbibé d'alcool isopropylique ou d'éthanol.

#### Remarque 🖉

Utilisez de l'alcool isopropylique ou d'éthanol conformément aux instructions de sécurité du fabricant, le cas échéant.

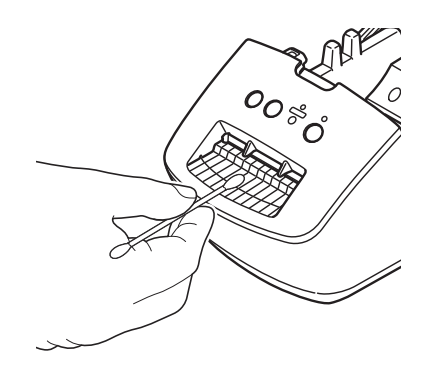

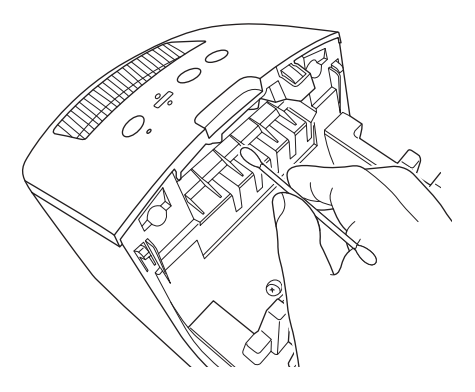

## Nettoyage automatique de la tête d'impression

Le rouleau DK (type de papier à enregistrement thermique) utilisé avec l'appareil est conçu pour nettoyer automatiquement la tête d'impression. Ce nettoyage s'effectue lorsque le rouleau DK passe sur la tête d'impression au cours de l'impression et du chargement des étiquettes.

Dépannage

## **Présentation**

Ce chapitre explique comment résoudre les problèmes typiques que vous pourriez rencontrer en utilisant l'imprimante d'étiquettes. En cas de problème avec l'imprimante, vérifiez tout d'abord que vous avez correctement effectué les tâches suivantes :

- Branchez l'imprimante sur une prise électrique. Pour plus d'informations, voir Connexion du cordon d'alimentation à la page 4.
- Retrait de tous les emballages de protection de l'imprimante.
- Installation et sélection du pilote d'imprimante approprié. Pour plus d'informations, voir Installer le pilote d'imprimante et les logiciels sur un ordinateur à la page 8.
- Connectez l'imprimante à un ordinateur. Pour plus d'informations, voir Connexion de l'imprimante d'étiquettes à un ordinateur à la page 8.
- Fermez complètement le couvercle du compartiment à rouleau DK.
- Installation correcte d'un rouleau DK. Pour plus d'informations, voir Chargement du rouleau DK à la page 5.

Si vous continuez à rencontrer des problèmes, consultez les conseils de dépistage des pannes de ce chapitre pour obtenir de l'aide. Si, après avoir consulté ce chapitre, vous ne parvenez pas à résoudre votre problème, visitez le Site internet Brother support à l'adresse <u>support.brother.com</u>

## Problèmes d'installation du pilote (Windows)

| Problème                                                                                                    | Solution                                                                                                    |
|----------------------------------------------------------------------------------------------------|----------------------------------------------------------------------------------------------------|
| Le message « Le pilote logiciel de<br>périphérique n'a pas pu être<br>installé » s'affiche sur l'ordinateur.                                                                                                    | <ul> <li>Même si de tels messages du système Windows peuvent continuer à<br/>apparaître pendant l'installation, vous pouvez tout de même installer le<br/>pilote correctement avec le programme d'installation.</li> </ul> |
|                                                                                                    | <ul> <li>Avant d'exécuter ce dernier, vérifiez que l'imprimante est sous tension et<br/>connectée à votre ordinateur avec un câble USB.</li> </ul>                                                                         |
|                                                                                                    | <ul> <li>Si le pilote d'imprimante n'est pas installé correctement, consultez Je ne<br/>parviens pas à installer le pilote d'imprimante même en suivant la bonne<br/>procédure. à la page 42.</li> </ul>                   |
| <ul> <li>Je ne parviens pas à installer le<br/>pilote d'imprimante même en<br/>suivant la bonne procédure.</li> <li>Je ne vois pas mon<br/>imprimante répertoriée dans<br/>P-touch Editor alors que j'ai<br/>installé le pilote d'imprimante.</li> </ul> | Si vous ne parvenez pas à utiliser votre imprimante alors que vous avez installé le pilote d'imprimante :                                                                                                    |
|                                                                                                    | <ol> <li>Téléchargez le programme de désinstallation du pilote d'imprimante sur<br/>support.brother.com</li> </ol>                                                                                                    |
|                                                                                                    | 2 Utilisez le programme de désinstallation du pilote d'imprimante pour<br>supprimer les informations sur l'imprimante.                                                                                                    |
|                                                                                                    | 3 Exécutez à nouveau le programme d'installation et suivez les instructions à l'écran pour effectuer l'installation.                                                                                                    |

## Indications des voyants

Les voyants s'allument et clignotent pour indiquer l'état de l'imprimante.

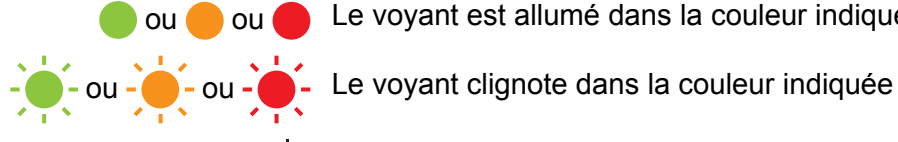

ou 🛑 ou 🛑 Le voyant est allumé dans la couleur indiquée

- L'indicateur peut être éteint, être allumé ou clignoter dans n'importe quelle couleur

L'indicateur est éteint

| Voyant d'état | Voyant Editor Lite | État                                                                                                    |
|---------------|--------------------|----------------------------------------------------------------------------------------------------|
|               |                    | Hors tension.                                                                                                    |
|               |                    | Mode inactif.                                                                                                    |
|               | - <b>`</b>         | Mode avance.                                                                                                    |
|               |                    | Mode impression.                                                                                                    |
|               |                    | Mode découpe.                                                                                                    |
|               |                    | Mode P-touch Editor Lite.                                                                                                    |
| <u></u>       | \ <u>\</u>         | Réception de données.                                                                                                    |
|               | -,-,-              | Annulation de la tâche d'impression.                                                                                                    |
|               | -×-                | Le couvercle du compartiment à rouleau DK est ouvert. Fermez-le correctement.                                                                                 |
|               |                    | L'imprimante est en mode Réinitialisation.                                                                                                    |
| -             |                    | Pour plus d'informations, voir <i>Réinitialisation des paramètres d'origine de l'appareil à l'aide des boutons de l'imprimante d'étiquettes</i> à la page 40. |
|               | -×-                | L'imprimante est en mode refroidissement.                                                                                                    |
| <u> </u>      |                    | Les paramètres de l'imprimante sont en train d'être réinitialisés.                                                                                            |
|               |                    | Pour plus d'informations, voir <i>Réinitialisation des paramètres d'origine de l'appareil à l'aide des boutons de l'imprimante d'étiquettes</i> à la page 40. |
|               |                    | L'imprimante est en mode amorçage.                                                                                                    |
| •             |                    | Essayez de mettre à jour le micrologiciel.                                                                                                    |
|               | -``                | Pour plus d'informations, voir <i>Mise à jour du micrologiciel</i> à la page 35.                                                                              |
|               |                    | Si l'imprimante reste en mode amorçage, contactez le service clientèle de Brother.                                                                            |

#### Dépannage

| Voyant d'état                        | Voyant Editor Lite | État                                                          |
|--------------------------------------|--------------------|---------------------------------------------------------------|
|                                      |                    | Erreur de fin du rouleau.                                     |
|                                      |                    | Erreur d'absence de support.                                  |
| - <b>-</b>                           | ×                  | Erreur de support inapproprié.                                |
| (Une fois toutes les                 |                    | Erreur d'avance du papier.                                    |
| 2 secondes)                          |                    | Erreur d'ouverture du couvercle.                              |
|                                      |                    | Erreur dans les données transférées.                          |
| (Deux fois toutes les<br>2 secondes) | - <b>`</b>         | Erreur de découpe.                                            |
| (Clignote rapidement)                | ÷.                 | Erreur système.<br>Contactez le service clientèle de Brother. |

### Problèmes d'impression

| Problème                                                                                                    | Solution                                                                                                    |
|----------------------------------------------------------------------------------------------------|----------------------------------------------------------------------------------------------------|
| Le voyant d'état n'est pas allumé.                                                                                                    | Le cordon d'alimentation secteur est-il correctement inséré ?<br>Vérifiez si le cordon d'alimentation secteur est inséré. S'il l'est, faites un test en<br>le branchant sur une autre prise électrique.                                                                                                    |
| L'imprimante n'imprime pas ou une erreur d'impression s'affiche.                                                                       | <ul> <li>Le câble est-il lâche ?</li> <li>Vérifiez que le câble est correctement branché.</li> </ul>                                                                                                    |
|                                                                                                    | <ul> <li>Le rouleau DK est-il correctement installé ?</li> <li>Si ce n'est pas le cas, retirez le rouleau DK et réinstallez-le.</li> </ul>                                                                                                    |
|                                                                                                    | <ul> <li>Reste-t-il suffisamment de rouleau ?<br/>Vérifiez qu'il reste suffisamment de rouleau.</li> </ul>                                                                                                    |
|                                                                                                    | <ul> <li>Le couvercle du compartiment à rouleau DK est-il ouvert ?<br/>Assurez-vous que le couvercle du compartiment à rouleau DK est fermé.</li> </ul>                                                                                                    |
|                                                                                                    | <ul> <li>Une erreur d'impression ou de transmission s'est-elle produite ?<br/>Éteignez, puis rallumez l'imprimante. Si le problème persiste, contactez le<br/>service clientèle de Brother.</li> </ul>                                                                                                    |
|                                                                                                    | <ul> <li>Si l'imprimante est connectée via un concentrateur USB, connectez-la<br/>directement à l'ordinateur. Si cela ne fonctionne toujours pas, testez la<br/>connexion à un autre port USB.</li> </ul>                                                                                                    |
| L'étiquette imprimée comporte des<br>stries ou des caractères de mauvaise<br>qualité, ou l'étiquette ne se charge<br>pas correctement. | La tête d'impression ou le rouleau est-il sale ?<br>Même si la tête d'impression reste généralement propre dans des conditions<br>d'utilisation normales, des peluches ou de la saleté provenant du rouleau<br>peuvent se coller à la tête d'impression.<br>Si cela se produit, nettoyez le rouleau.<br>Pour plus d'informations, voir <i>Nettoyage automatique de la tête d'impression</i> à<br>la page 41. |

10

| Problème                                                                                                    | Solution                                                                                                    |  |
|----------------------------------------------------------------------------------------------------|----------------------------------------------------------------------------------------------------|--|
| Une erreur de transmission de<br>données s'affiche sur l'ordinateur.                                                                                         | L'imprimante est-elle en mode de refroidissement (le voyant d'état clignote-t-il<br>en orange) ?<br>Attendez que le voyant d'état arrête de clignoter, puis relancez l'impression.                                                                                                    |  |
| Les étiquettes sont bloquées dans le coupe-rouleau.                                                                                                    | Contactez le service clientèle de Brother.                                                                                                    |  |
| L'étiquette ne s'éjecte pas                                                                                                    | <ul> <li>Vérifiez que la fente de sortie des étiquettes n'est pas bloquée.</li> </ul>                                                                                                    |  |
| correctement après l'impression.                                                                                                    | <ul> <li>Vérifiez que le rouleau DK est correctement positionné en le retirant puis en<br/>le réinstallant.</li> </ul>                                                                                                    |  |
|                                                                                                    | <ul> <li>Assurez-vous que le couvercle du compartiment à rouleau DK est<br/>correctement fermé.</li> </ul>                                                                                                    |  |
| Je souhaite annuler la tâche                                                                                                    | Assurez-vous que l'imprimante est sous tension, puis appuyez sur le bouton                                                                                                    |  |
| d'impression en cours.                                                                                                    | d'alimentation (心).                                                                                                    |  |
| La qualité d'impression est mauvaise.                                                                                                    | De la poussière ou des peluches sur le rouleau l'empêchent-elles de tourner<br>librement ?<br>Pour plus d'informations, voir <i>Nettoyage automatique de la tête d'impression</i> à<br>la page 41.                                                                                                    |  |
| Après avoir remplacé le rouleau alors<br>que la fonctionnalité Macro<br>complémentaire était activée, le style<br>de mise en page n'a pas été mis<br>à jour. | Fermez P-touch Editor pour désactiver la Macro complémentaire, puis réactivez-la.                                                                                                    |  |
| L'icône de Macro complémentaire de                                                                                                    | <ul> <li>Microsoft Word a-t-il été lancé depuis Microsoft Outlook ?</li> </ul>                                                                                                    |  |
| P-touch ne s'affiche pas dans<br>Microsoft Word.                                                                                                    | <ul> <li>Microsoft Word a-t-il été sélectionné comme éditeur par défaut pour<br/>Microsoft Outlook ?</li> <li>En raison de limitations inhérentes au programme, la Macro<br/>complémentaire de Microsoft Word n'est pas compatible avec les<br/>paramètres ci-dessus. Quittez Microsoft Outlook et redémarrez<br/>Microsoft Word.</li> </ul> |  |
| L'imprimante est en mode                                                                                                    | La tête thermique est trop chaude.                                                                                                    |  |
| refroidissement.                                                                                                    | L' imprimante interrompt l'impression et la reprend uniquement lorsque la tête thermique a refroidi. La tête peut devenir trop chaude si vous imprimez une grande quantité d'étiquettes.                                                                                                    |  |
|                                                                                                    | Lorsque sa température augmente de façon excessive, la tête thermique peut<br>produire des motifs en dehors de la zone d'impression. Pour éviter ou retarder<br>la surchauffe, assurez-vous que l'imprimante bénéficie d'une ventilation<br>adéquate et qu'elle n'est pas confinée dans un espace réduit.                                    |  |
|                                                                                                    | Si l'imprimante doit refroidir parce qu'elle a surchauffé en raison du type de rouleau DK utilisé ou du contenu de l'étiquette, l'impression peut prendre plus de temps que d'habitude.                                                                                                    |  |
|                                                                                                    | Remarque                                                                                                    |  |
|                                                                                                    | Cette situation peut survenir plus fréquemment lorsque l'imprimante est<br>utilisée à haute altitude (à plus de 3048 m), en raison d'une densité de l'air<br>plus faible et donc d'une moindre capacité de refroidissement de l'appareil.                                                                                                    |  |

#### Dépannage

| Problème                                | Solution                                                                                                    |  |  |
|-----------------------------------------|----------------------------------------------------------------------------------------------------|--|--|
| Erreur de découpe.                      | En cas d'erreur de découpe, maintenez le couvercle du compartiment<br>à rouleau DK fermé et appuyez sur le bouton d'alimentation (()). Le coupe-<br>rouleau retourne alors en position normale et l'imprimante s'éteint<br>automatiquement.<br>Une fois l'imprimante éteinte, vérifiez l'orifice de sortie des étiquettes et retirez<br>les étiquettes coincées. Contactez le service clientèle de Brother. |  |  |
| Impossible de réinitialiser une erreur. | Pour réinitialiser une erreur :                                                                                                    |  |  |
|                                         | 1 Ouvrez le couvercle du compartiment à rouleau DK, puis refermez-le.                                                                                                    |  |  |
|                                         | 2 Si l'erreur ne se réinitialise pas, appuyez sur le bouton de découpe (%).                                                                                                    |  |  |
|                                         | 3 Si l'erreur ne se réinitialise toujours pas, éteignez l'appareil, puis rallumez-le.                                                                                                    |  |  |
|                                         | 4 Si l'erreur persiste, contactez le service clientèle de Brother.                                                                                                    |  |  |
| Je souhaite réinitialiser l'imprimante. | . Vous pouvez réinitialiser l'imprimante en utilisant ses boutons.                                                                                                    |  |  |
|                                         | Pour plus d'informations, voir <i>Réinitialisation des paramètres d'origine de l'appareil à l'aide des boutons de l'imprimante d'étiquettes</i> à la page 40.                                                                                                    |  |  |

| Problème                                   | Solution                                                                                                    |  |
|--------------------------------------------|----------------------------------------------------------------------------------------------------|--|
| Les codes-barres imprimés sont illisibles. | Imprimez les étiquettes de façon à aligner les codes-barres avec la tête<br>d'impression, comme illustré ci-dessous :                                                                                                    |  |
|                                            |                                                                                                    |  |
|                                            |                                                                                                    |  |
|                                            | 1 Tête d'impression                                                                                                    |  |
|                                            | 2 Codes-barres                                                                                                    |  |
|                                            | 3 Orientation de l'impression                                                                                                    |  |
|                                            | S'ils sont réduits ou agrandis, les codes-barres peuvent ne pas être lus.                                                                                                    |  |
|                                            | Essayez avec un autre lecteur.                                                                                                    |  |
|                                            | Nous conseillons d'imprimer les codes-barres avec les options de qualité<br>d'impression définies sur Donner la priorité à la qualité d'impression.                                                                                                    |  |
|                                            | Sous Windows 7 :                                                                                                    |  |
|                                            | Pour afficher les options de <b>Qualité</b> , ouvrez les propriétés de l'imprimante.<br>Pour ce faire, cliquez sur <b>Démarrer &gt; Périphériques et imprimantes</b> , faites<br>un clic droit sur l'imprimante à configurer, puis cliquez sur <b>Options</b><br><b>d'impression</b> .                                                                           |  |
|                                            | Sous Windows 8 / Windows 8.1 :                                                                                                    |  |
|                                            | Pour afficher les options de <b>Qualité</b> , ouvrez les propriétés de l'imprimante.<br>Pour ce faire, cliquez sur <b>Panneau de configuration</b> dans l'écran<br><b>Applications &gt; Matériel et audio &gt; Périphériques et imprimantes</b> , faites ur<br>clic droit sur l'imprimante à configurer, puis cliquez sur <b>Options d'impression</b>            |  |
|                                            | Sous Windows 10 :                                                                                                    |  |
|                                            | Pour afficher les options de <b>Qualité</b> , ouvrez les propriétés de l'imprimante.<br>Pour ce faire, cliquez sur le bouton <b>Démarrer &gt; Paramètres &gt; Périphériques &gt;</b><br><b>Imprimantes et scanners &gt; Périphériques et imprimantes</b> , faites un clic<br>droit sur l'imprimante à configurer, puis cliquez sur <b>Options d'impression</b> . |  |
|                                            | Mac :                                                                                                    |  |
|                                            | Pour modifier les options de qualité d'impression, ouvrez la boîte de dialogue <b>Imprimer</b> et sélectionnez <b>Élémentaire</b> dans le menu local des options d'impression.                                                                                                    |  |

### Informations de version

| Problème                                                                        | Solution                                                                                                    |  |
|---------------------------------------------------------------------------------|----------------------------------------------------------------------------------------------------|--|
| Je ne connais pas le numéro de<br>version du microprogramme de<br>l'imprimante. | Pour obtenir la version la plus récente du microprogramme :                                                                                             |  |
|                                                                                 | 1 Allumez votre imprimante.                                                                                                    |  |
|                                                                                 | 2 Maintenez le bouton de découpe (%) enfoncé pendant plusieurs secondes pour imprimer le rapport.                                                       |  |
|                                                                                 | Il est recommandé d'utiliser un rouleau DK de 62 mm.                                                                                                    |  |
| Je souhaite vérifier que j'utilise bien<br>la dernière version du logiciel.     | <ul> <li>N Utilisez le logiciel P-touch Update Software pour vérifier que vous utilisez<br/>la dernière version.</li> </ul>                             |  |
|                                                                                 | Pour plus d'informations sur le logiciel P-touch Update Software, consultez la section <i>Comment mettre à jour les logiciels P-touch</i> à la page 33. |  |

**11** Spécifications du produit

## **Spécifications de l'imprimante d'étiquettes**

| Éléments            | Spécifications                                                                                                    |                                                                                                    |  |
|---------------------|----------------------------------------------------------------------------------------------------|----------------------------------------------------------------------------------------------------|--|
| Affichage           | Voyant d'état (vert, orange, rouge), voyant Editor Lite (vert)                                                                     |                                                                                                    |  |
|                     | Méthode d'impression                                                                                                    | Impression thermique directe via tête thermique                                                                                 |  |
|                     | Vitesse d'impression                                                                                                    | Max. 150 mm/s, max. 93 étiquettes/min. (étiquettes d'adresses standard) (avec connexion au PC et utilisation de P-touch Editor) |  |
| Imprimer            | Tête d'impression                                                                                                    | 300 ppp/720 points                                                                                                    |  |
|                     | Largeur d'impression max.                                                                                                    | 59 mm                                                                                                    |  |
|                     | Longueur d'impression max.                                                                                                    | 1 m                                                                                                    |  |
|                     | Longueur d'impression min.                                                                                                    | 12,7 mm                                                                                                    |  |
| Coupe-rouleau       | Coupe-rouleau automatique durable                                                                                                  |                                                                                                    |  |
| Boutons             | Bouton d'alimentation (( $^{()}$ ), bouton d'avance papier ( $\downarrow \square$ ), bouton de découpe ( $>$ ), bouton Editor Lite |                                                                                                    |  |
| Interface           | USB                                                                                                    |                                                                                                    |  |
| Bloc d'alimentation | 220 V à 240 V CA, 50/60 Hz, 1,1 A                                                                                                  |                                                                                                    |  |
| Taille (L × P × H)  | 128 × 221 × 153 mm                                                                                                    |                                                                                                    |  |
| Poids               | Environ 1,1 kg (sans rouleaux DK)                                                                                                  |                                                                                                    |  |

## **Environnement d'exploitation**

| Éléments                            | Spécifications               |  |
|-------------------------------------|------------------------------|--|
| Température de fonctionnement       | 10 à 35°C                    |  |
| Niveau d'humidité de fonctionnement | 20 à 80% (sans condensation) |  |

## 2 Imprimer directement depuis d'autres logiciels Windows

Vous pouvez utiliser cet appareil pour imprimer directement à partir de divers logiciels Windows en installant le pilote d'imprimante.

#### IMPORTANT

Le format du papier pour cet appareil étant différent de celui des imprimantes normales, il est possible que vous n'arriviez pas à imprimer, et ce même après avoir installé le pilote et le logiciel, sauf si ce logiciel permet de définir la bonne taille d'étiquette.

## Installation du pilote d'imprimante

Les noms d'imprimante des écrans suivants dépendent du nom de votre imprimante.

Les écrans peuvent varier en fonction du modèle de l'imprimante, ou de votre système d'exploitation.

#### Ouvrez la fenêtre Périphériques et imprimantes.

Sous Windows 7 :

Cliquez sur le menu **Démarrer > Périphériques et imprimantes**.

- Sous Windows 8 / Windows 8.1 :
- 1 Sur l'écran du bureau, déplacez votre curseur dans le coin supérieur ou inférieur droit. La barre de menus s'affiche sur le côté droit du bureau.

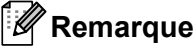

Si l'écran Démarrer se trouve sur l'écran de votre ordinateur, cliquez d'abord sur la mosaïque du bureau sur l'écran Démarrer.

2 Cliquez sur Paramètres > Panneau de configuration > Matériel et audio > Périphériques et imprimantes.

#### Sous Windows 10 :

- Cliquez/Faites un clic droit (appuyez de façon prolongée en cas d'utilisation tactile) sur Démarrer sur le bureau.
- 2 (Système Windows >) Panneau de configuration > Matériel et audio > Périphériques et imprimantes.

#### Remarque

Pour plus d'informations, reportez-vous à l'aide de Windows.

- 2 Sélectionnez « Brother QL-XXX » (où « XXX » est le nom de votre imprimante), puis faites un clic droit et sélectionnez Sélectionnez les préférences d'impression. La boîte de dialogue Brother QL-XXX Préférences d'impression s'affiche.
- 3 Sélectionnez les paramètres de votre choix et cliquez sur OK. Vous pouvez définir le format du papier, le nombre de copies, la qualité et l'option de découpe.

Imprimer directement depuis d'autres logiciels Windows

#### **Onglet De base**

Vous pouvez définir le format du papier, le nombre de copies, la qualité et l'option de découpe.

| De base Avancé A              | utre                                                    |  |  |  |
|-------------------------------|---------------------------------------------------------|--|--|--|
| Format du papier:             | 29mm x 90mm 🗸                                           |  |  |  |
| Largeur:                      | 29,0 mm                                                 |  |  |  |
| Longueur:                     | 89,8 <b>mm</b>                                          |  |  |  |
| Marge:                        | 3,0 mm                                                  |  |  |  |
| Orientation:                  | O Portrait   Paysage                                    |  |  |  |
| Copies:                       | Collationner                                            |  |  |  |
| Qualité:                      | Priorité à la vitesse d'impression $\qquad \qquad \lor$ |  |  |  |
| Option:                       | Coupe toute les                                         |  |  |  |
| Rogner le ruban après données |                                                         |  |  |  |
|                               |                                                         |  |  |  |
|                               |                                                         |  |  |  |
|                               | Défaut                                                  |  |  |  |
|                               | OK Annuler Appliquer                                    |  |  |  |

#### **Onglet Avancé**

Vous pouvez définir des options graphiques (« Demi-ton », « Luminosit » et « Contraste ») et « Format de ruban continu ».

Vous pouvez modifier le format de l'étiquette ou créer un nouveau format d'étiquette dans la boîte de dialogue **Format de ruban continu** qui s'affiche en cliquant sur **Paramètres...** 

| De base | Avancé     | Autre                                                                                        |                                                                                    |                       |     |
|---------|------------|----------------------------------------------------------------------------------------------|------------------------------------------------------------------------------------|-----------------------|-----|
| Graphiq | ue:        | Demi-ton<br>Pour le log<br>Binaire<br>Pour le te:<br>Demi-teint<br>Pour les é<br>Diffusion o | jo et le texte<br>xte et les graphiques<br>te<br>tiquettes générales :<br>d'erreur | s<br>a inclus des ima | ges |
| Format  | de ruban d | Luminosité:<br>Contraste:<br>continu:                                                        | -20<br>0                                                                           | 0<br>Paramèt          | +20 |
|         |            |                                                                                              |                                                                                    |                       |     |
|         |            | OK                                                                                           | Annuler                                                                            | Défau                 | t   |

Vous pouvez définir le nom du format (« Nom ») et la taille (« Largeur », « Longueur » et « Marge »), puis cliquer sur **Défaut**.

| I屆 Paramètres de format de ruban continu      | u               | ×        |
|-----------------------------------------------|-----------------|----------|
| Formats disponibles:                          |                 |          |
| Teles Tele Tele                               | Largeur:        | 29,0 mm  |
| Transfel, of the classifier of these littless | Longueur:       | 209,1 mm |
| Bacally (Branchaster) (Branchiller)           | Marge:          | 3,0 mm   |
|                                               |                 |          |
|                                               |                 |          |
|                                               | Nouve           | au       |
|                                               |                 |          |
|                                               | Modifi          | er       |
|                                               | Effa            | cer      |
|                                               | Liste des forma | its      |
|                                               | Import          | ter      |
|                                               | Export          | ter      |
| Défaut                                        | Quit            | ter      |

#### **Onglet Autre**

Vous pouvez modifier l'unité de mesure (« mm » ou « pouce »).

| De base | Avancé      | Autre      |        |         |           |
|---------|-------------|------------|--------|---------|-----------|
| Unité:  |             |            | 🖲 mm   |         |           |
|         |             |            |        | :       |           |
| Arra    | nger la fra | appe de la | police |         |           |
| _       | -           |            |        |         |           |
|         |             |            |        |         |           |
|         |             |            |        |         |           |
|         |             |            |        |         |           |
|         |             |            |        |         |           |
|         |             |            |        |         |           |
|         |             |            |        |         |           |
|         |             |            |        |         |           |
|         |             |            |        |         |           |
|         |             |            |        |         |           |
|         |             |            |        |         |           |
|         |             |            |        |         |           |
|         |             |            |        |         |           |
|         |             |            |        |         | Défaut    |
|         |             |            | ОК     | Annuler | Appliquer |

12

#### Imprimer depuis d'autres logiciels Windows

Pour imprimer depuis d'autres logiciels Windows, vous devez suivre les instructions ci-dessous.

Le fonctionnement peut différer selon le logiciel.

#### IMPORTANT

La taille du papier de cet appareil étant différente des autres imprimantes ordinaires, cette imprimante pourrait ne pas donner des résultats optimaux.

Sélectionnez « Brother QL-XXX » (où « XXX » est le nom de votre imprimante) dans les paramètres d'impression du logiciel.

2 Réglez la taille du papier selon la taille du rouleau DK placé dans votre imprimante.

## brother